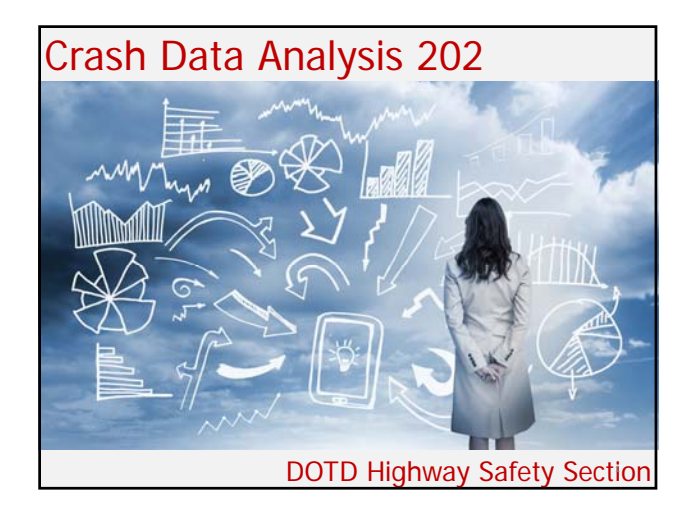

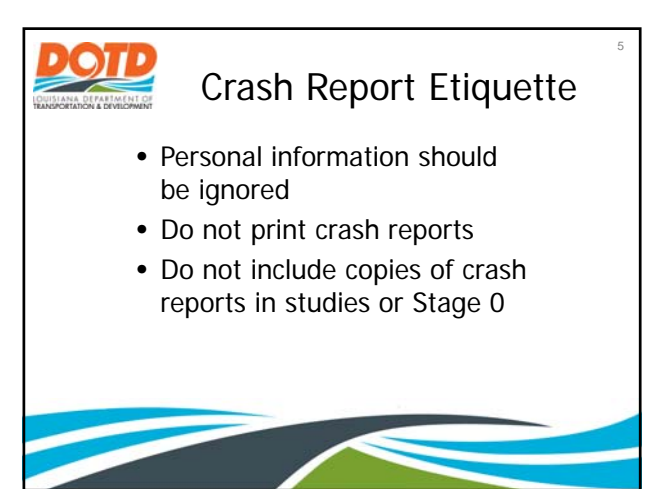

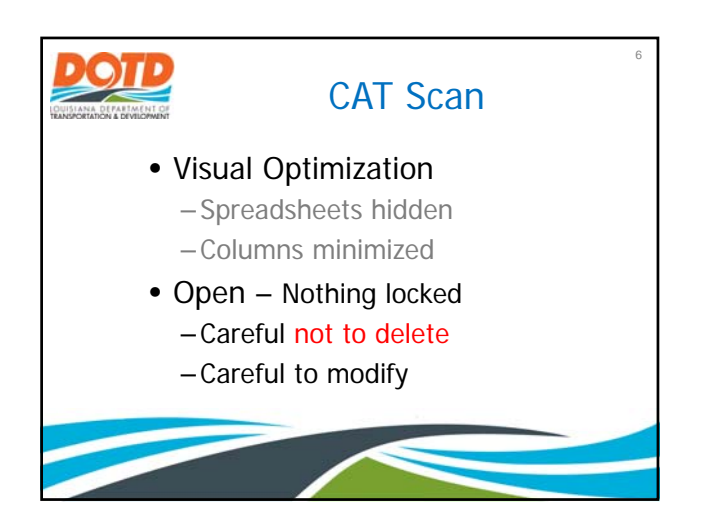

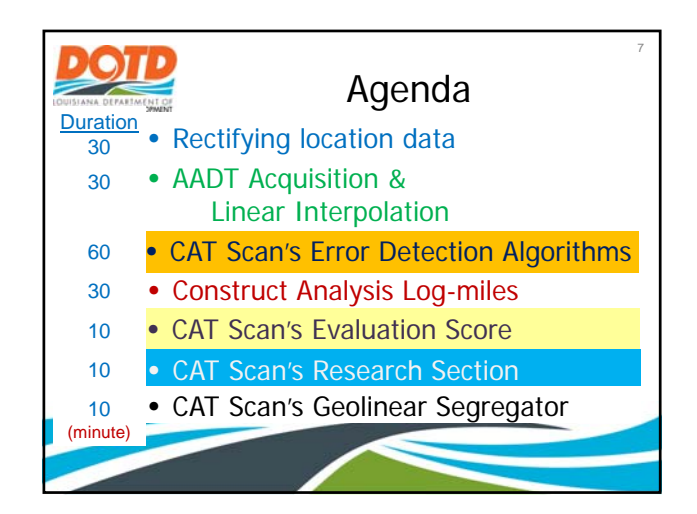

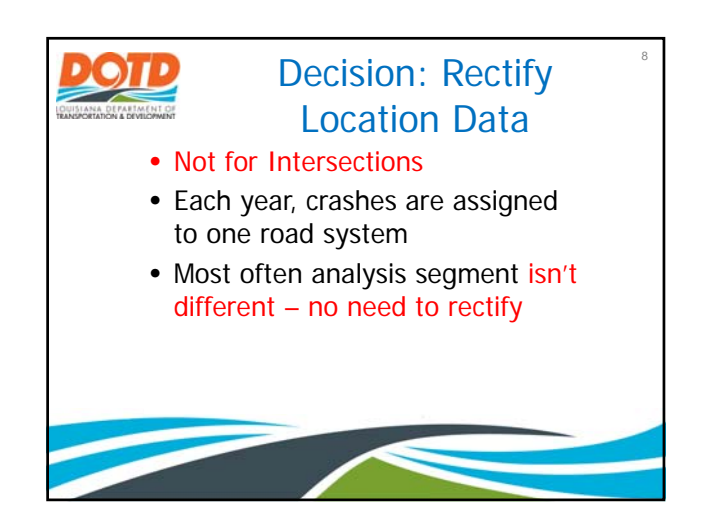

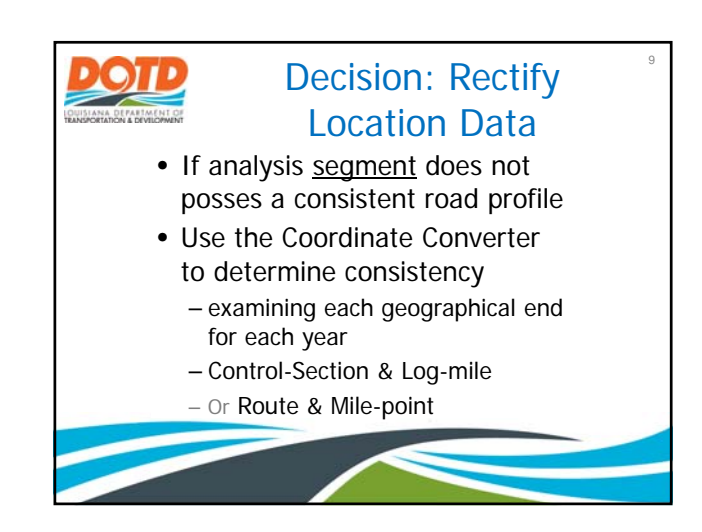

|                                                                                                    | Find Coo                                                                                                    | rdinate Co                                                                                                    | <sup>10</sup><br>nverter<br>★ ■ ●                                                                                |  |
|----------------------------------------------------------------------------------------------------|----------------------------------------------------------------------------------------------------|----------------------------------------------------------------------------------------------------|----------------------------------------------------------------------------------------------------|--|
| DEPARTMENT OF TRANSPORTATION                                                                                                    | AND DEVELOPMENT Customer Ser                                                                                                    | rice DOTD A-Z SharePoint                                                                                                    | MyDOTD Internet                                                                                                  |  |
|                                                                                                    | ET                                                                                                    | Canterior I am loc                                                                                                    | king for                                                                                                    |  |
| ettanet                                                                                                    |                                                                                                    |                                                                                                    | 0.22                                                                                                    |  |
| CCHIP.                                                                                                    | Bulletin Board Announcements                                                                                                    |                                                                                                    | Office of the Secretary                                                                                          |  |
| Create a Service Repuest.     Call of TS Service Deta     (220) 219-6900 or     1-844-219-6900 Tol Free Workslays 7 am -4.30 pm     Workslays 7 am -4.30 pm     Coulde     Counter Counter     Counter Counter     Counter Counter     Counter Counter     Counter | Let 1 Copies Conservations Privat Announcements Found                                                                                       | Audt & Quality Control     Compliance Programs     Diversity and Inclusion Initiative     Public Meetings Calendar     Once of Agend & Elitance |                                                                                                    |  |
| Register                                                                                                    | Office of Engineering                                                                                                    | Administrative Manual     Budget Section                                                                                                    |                                                                                                    |  |
| Change a Password     Digtal Signature Request     Hardware/Software Procurement     Resource Center                                                                                                    | EDSMs     Environmental Section     AASHTOWare Project Preconstruction <sup>194</sup>                                                       | Project Development<br>Bridge Design Section<br>B CADD                                                                                          | Enterprise Support Services     Financial Services     Haman Resources     Information Technology     e DOTD OLS |  |
| Content Manager     Daly News Articles     Records Management     LaGov Pontal (includes LEO)     DOTO's LaGov Information                                                                                                    | Construction (home page)<br>SteManager Construction<br>Saeshanager Materials<br>Materials Lab (internet)<br>Material Testing System Queries | Uceign Programs & Documents                                                                                                    | Procurement     QCIP     Office of Minimodal Commisses     Anaton                                                |  |
| OOTD ISISHR LeaveSips     EIS - Poston Information     Orp. Chart     Project/Highway Information                                                                                                    | Contract Services<br>Consultant Contracts Services<br>Consultant Rating System (CPPR)<br>Contracts & Specifications                         | <ul> <li>Real Estate Instrument Database<br/>(REID)</li> <li>PPHS/AARS - Appraisal, Acquisition &amp;<br/>Relocation System</li> </ul>          | Marine & Rail     Port Priority Program     Soent - Commercial Trucking     Soent - Ports & Waterways            |  |
| # 2014 2010 f. Vice Destroy, Fish                                                                                                    | @ Falcon Search                                                                                                    | <ul> <li>Road Design Section</li> <li>PPUS/URTS - Utilities Relocation</li> </ul>                                                               | Office of Planning                                                                                               |  |
| Templates, Logos & Cards                                                                                                    | Project Control                                                                                                    | Tracking System                                                                                                    | Demo Fact Sheets                                                                                                 |  |

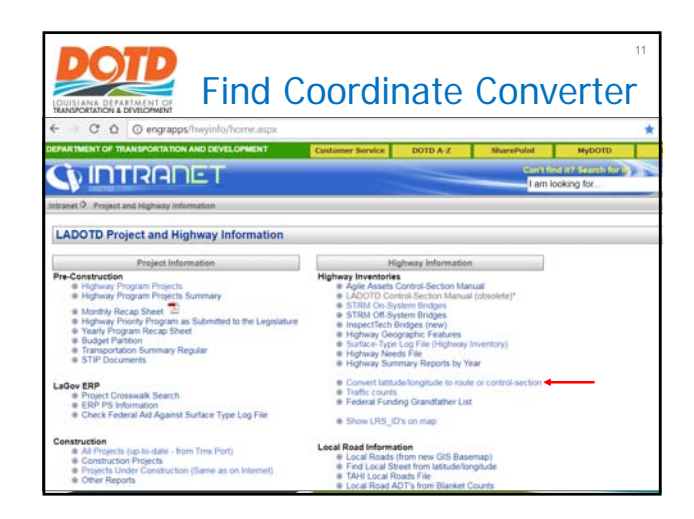

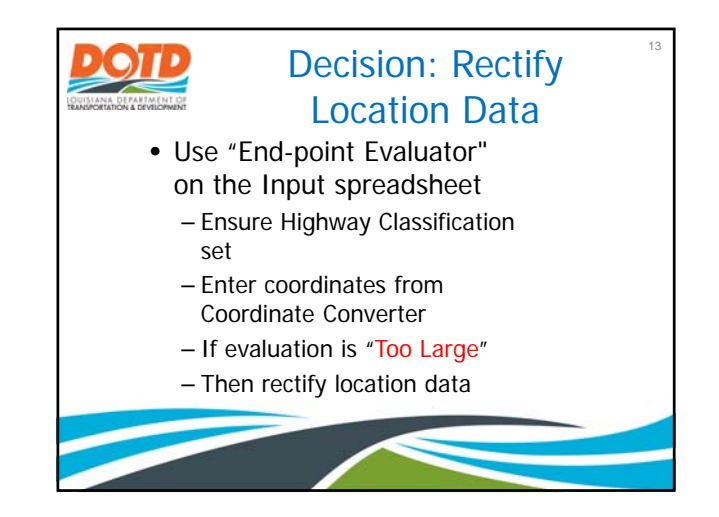

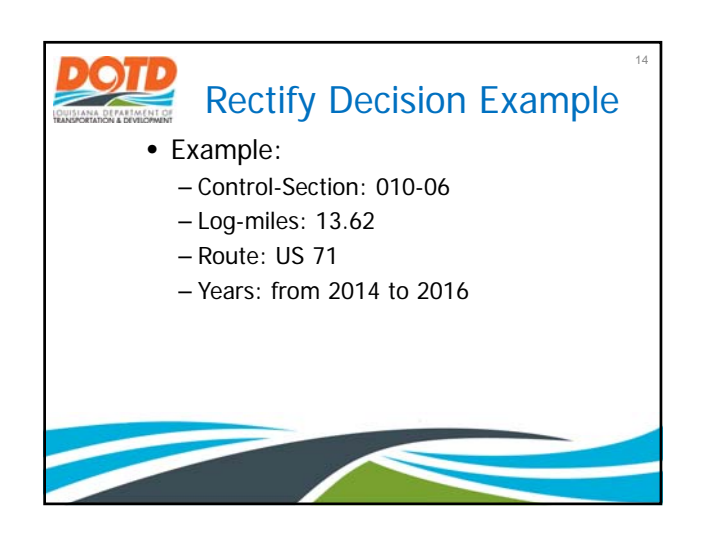

|                                                |                    |                 | 15               |
|------------------------------------------------|--------------------|-----------------|------------------|
| Rec                                            | tify Deci          | ision Ex        | ample            |
| $\leftarrow \rightarrow C \triangle$ (i) engra | pps/latlong/latlon | ng.aspx         |                  |
| Submit Latitude:                               |                    | Longitude:      |                  |
| Submit Route:                                  |                    | Milepoint:      |                  |
| Submit Acc Route:                              |                    | Milepost:       |                  |
| Submit Control Section                         | 010-06 Enter       | CS logmile:     | 13.62 Enter      |
| Submit LRS ID:                                 |                    | LRS Logmile:    |                  |
| Submit UTM East:                               |                    | UTM North:      |                  |
| Note: LRS ID is CCC-SS<br>LRS Help             | -D-SEQ (CCC-       | SS = control-se | ection, D=Direct |
| Year of Data: 2016 •                           |                    |                 |                  |
|                                                |                    |                 |                  |
|                                                |                    |                 |                  |

| Rec                                                | tify Dec           | ision Exa               | ample              |
|----------------------------------------------------|--------------------|-------------------------|--------------------|
| $\leftarrow$ $\rightarrow$ C $\triangle$ (i) engra | pps/latlong/latlor | ng.aspx                 |                    |
| Submit Latitude:                                   | 32.504359          | Longitude: <            | -93.696678         |
| Submit Acc Route:                                  | US0071             | Milepoint:<br>Milepost: | 190.899<br>192.568 |
| Submit Control Section                             | 010-06             | CS logmile:             | 13.620             |
| Submit LRS ID:                                     | 010-06-1-010       | LRS Logmile:            | 13.620             |
| Submit UTM East:                                   | 434557.1           | UTM North:              | 3596556.1          |
| Note: LRS ID is CCC-SS<br>LRS Help                 | -D-SEQ (CCC-       | SS = control-se         | ection, D=Direct   |
| Year of Data: 2016 •                               |                    |                         |                    |
|                                                    |                    |                         |                    |

| D        | OT           |            |                            | aicion I  | Tyom  | 17  |
|----------|--------------|------------|----------------------------|-----------|-------|-----|
| TRANSPOR | A DEPARTMENT | Rec        | iny De                     |           |       | pie |
|          | J            | К          | L                          | М         | Ν     | 0   |
| 1        |              |            |                            |           |       |     |
| 11       |              | End        | -point <mark>Eva</mark> lı | uator     |       |     |
| 12       |              | 32.504359  | -93.696678                 | 211.2     | ##### |     |
| 14       | 2016         | 32.504359  | -93.696678                 | > Fine    | 0     |     |
| 16<br>17 | 2015         | En         | ter                        | Too large | 2E+07 |     |
| 18<br>19 | 2014         |            |                            | Too large | 2E+07 |     |
| 20<br>21 |              |            |                            |           |       |     |
|          |              | Start Data | CH Inputs                  | QA Ou     | + : • |     |

| Revenues of the second second | ctify Dec            | <b>ision E</b> | xample           |
|----------------------------------------------------------------------------------------------------|----------------------|----------------|------------------|
| $\leftrightarrow$ $\rightarrow$ $C$ $\bigtriangleup$ $\odot$ en                                                                                                    | grapps/latlong/latlo | ng.aspx        |                  |
| Submit Latitude:                                                                                                    | 32.504364            | Longitude: 🧹   | -93.696680       |
| Submit Route:                                                                                                    | US0071               | Milepoint:     | 191.181          |
| Submit Acc Route:                                                                                                    | US0071               | Milepost:      | 192.568          |
| Submit Control Section                                                                                                    | on 010-06            | CS logmile:    | 13.62            |
| Submit LRS ID:                                                                                                    | 010-06-1-010         | LRS Logmile:   | 13.62            |
| Submit UTM East:                                                                                                    | 434556.9             | UTM North:     | 3596556.7        |
| Note: LRS ID is CCC-<br>LRS Help                                                                                                    | SS-D-SEQ (CCC-       | SS = control-s | ection, D=Direct |
| Year of Data: 2015 •                                                                                                    |                      |                |                  |
| Lat/Long Forn 2016                                                                                                    |                      |                |                  |
| • DD.DDDD 2013<br>2014                                                                                                    | rees only - one nu   | mber)          |                  |
| 2013 DD:MM.M                                                                                                    | grees and minute     | s - two number | s separated by   |
| DD:MM:S§ 2012                                                                                                    | grees, minutes, se   | econds - 3 num | bers sep by spa  |

|                |      | Rect       | tify Dec     | cision I  | Exam  | <sup>19</sup> |
|----------------|------|------------|--------------|-----------|-------|---------------|
|                | J    | К          | L            | М         | Ν     | 0             |
| 1              |      |            |              |           |       |               |
| 11             |      | End        | -point Evalu | lator     |       |               |
| 12<br>13       |      | 32.504362  | -93.696679   | 211.2     | ##### |               |
| 14<br>15       | 2016 | 32.504359  | -93.696678   | Fine      | 1     |               |
| 16             | 2015 | 32.504364  | -93.696680   | > Fine    | 1     |               |
| 17<br>18<br>19 | 2014 | Ent        | ter          | Too large | 2E+07 |               |
| 20<br>21       |      |            |              |           |       |               |
|                | •    | Start Data | CH Inputs    | QA Ou     | + : • |               |

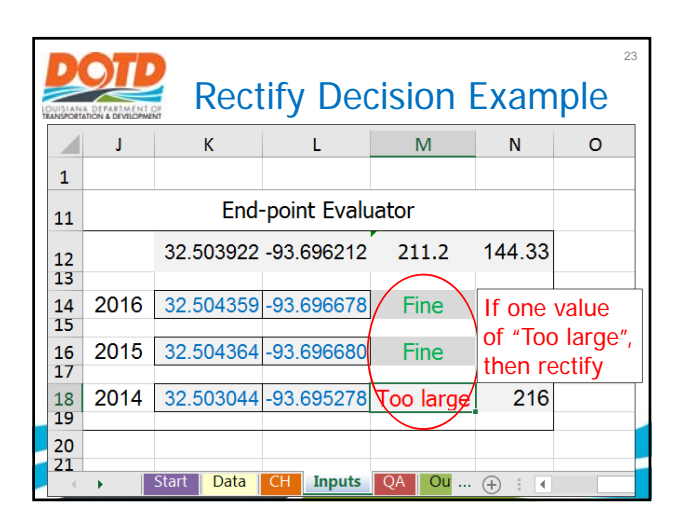

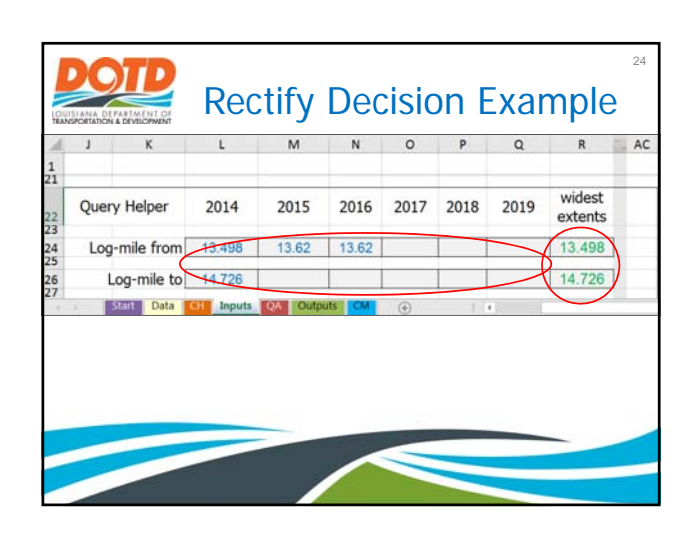

## Provide the second state of the second state of the s

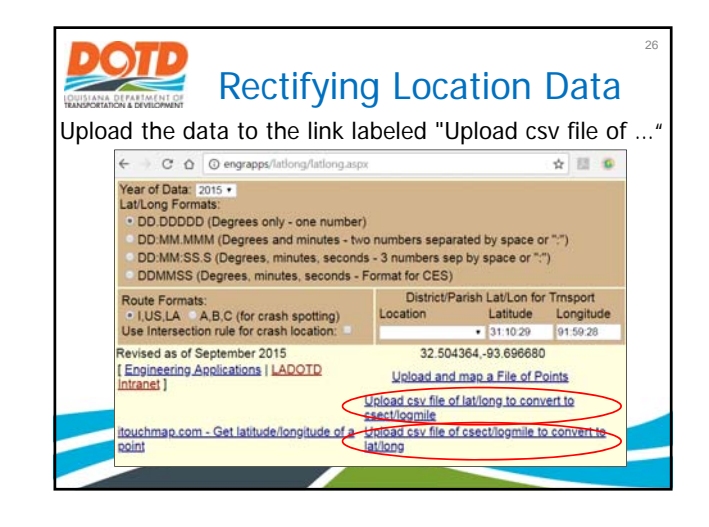

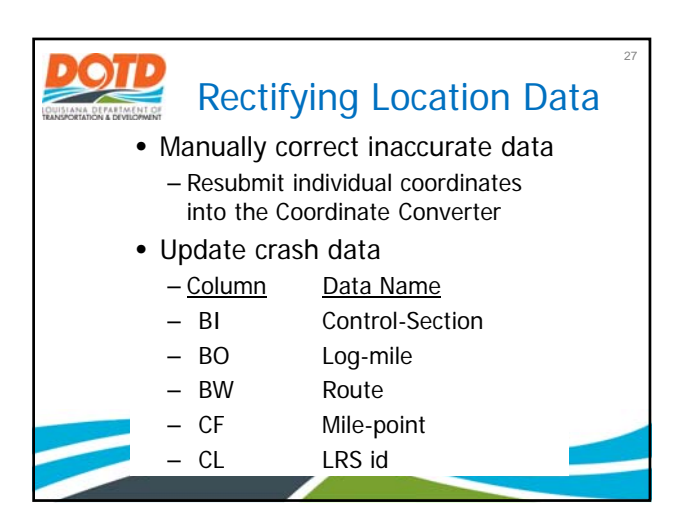

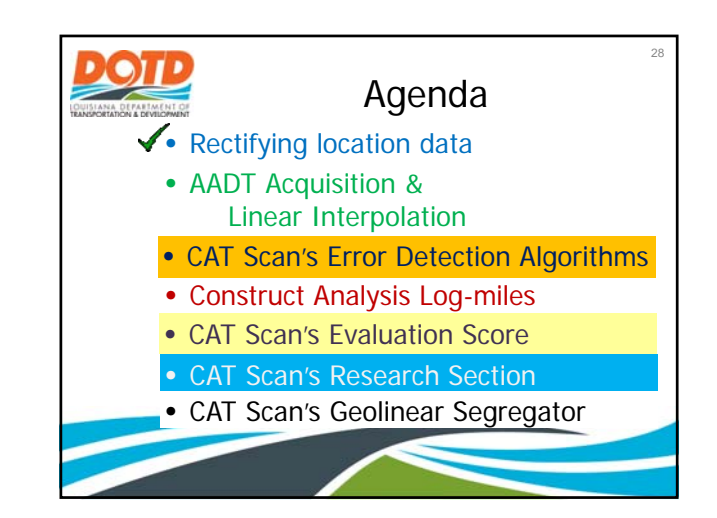

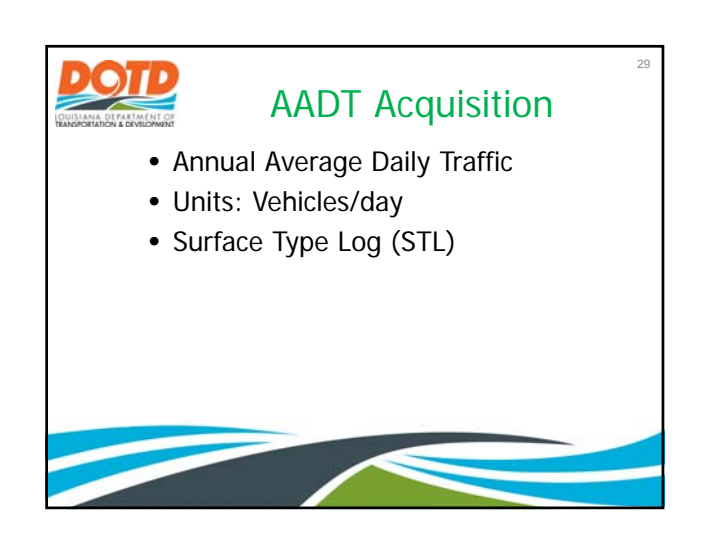

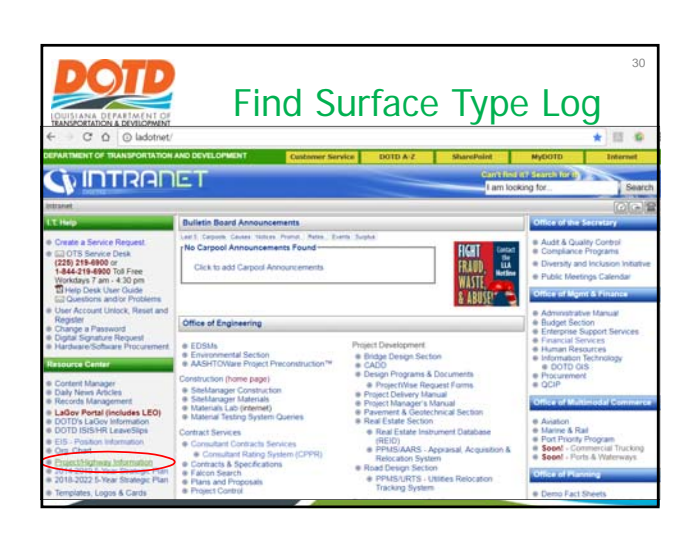

| Find                                                                                                    | <sup>31</sup><br>Surface Type Log                                                                                                    |
|----------------------------------------------------------------------------------------------------|----------------------------------------------------------------------------------------------------|
| ← · · · · · · · · · · · · · · · · · · ·                                                                                                    |                                                                                                    |
| DEPARTMENT OF TRANSPORTATION AND DEVELOPMENT                                                                                                    | Customer Service DOTD A-Z SharePoint MyDOTD                                                                                                    |
| COINTRANET                                                                                                    | Control (of Staught foru)                                                                                                    |
|                                                                                                    | Tall rowing to                                                                                                    |
| Intranet 9 Project and Highway Information                                                                                                    |                                                                                                    |
| LADOTD Project and Highway Information                                                                                                    |                                                                                                    |
|                                                                                                    |                                                                                                    |
| Project Information                                                                                                    | Highway Information                                                                                                    |
| Pre-Construction<br>= Highway Program Projects<br>= Highway Program Projects<br>= North Recap Revert 2<br>= organise Program Program as Submitted to the Legislature<br>= Program Program Program<br>= Brodge Parton<br>= Transportation Summary Regular<br>= STIP Documents | Highway Investories<br>a Age Association Section Manual<br>STRUC On System Trindges<br>a STRUC on System Trindges<br>a Trindo Charge System Trindges<br>a Trindo Charge System Trindges<br>a Trindo Charge System Trindges<br>a Trindo Charge System Strindges<br>a Trindo Charge System Strindges<br>b Highway Needs Trin<br>a Highway Needs Trin<br>b Highway Needs Trindo                                                                                                    |
| LaGov ERP<br>+ Project Crosswak Search<br>+ ERP PS Information<br>+ Check Federal Ald Against Surface Type Log File                                                                                                    | Convert latitude langitude to route or control section     Traffic counts     Foder invaring Granditather List     Show LRS_ID's on map                                                                                                    |
| Construction                                                                                                    | Local Road Information<br>• Local Roads (from new GIS Basemap)<br>• Find Local Street from latitudeEngritude<br>• TAM Local Roads 714<br>• TAM Local Roads 714<br>• TAM Lo |

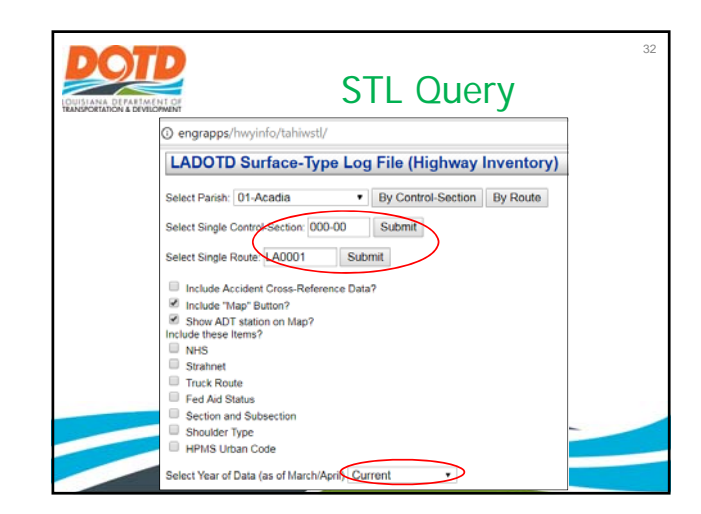

| 6   | C       | IN & DEV | ALOPWINT           | and a Making      | Utabient | () ann     |             |         |       |              | - <b>J</b>    |                |             | - 3          | <b>,</b>        |              |             |
|-----|---------|----------|--------------------|-------------------|----------|------------|-------------|---------|-------|--------------|---------------|----------------|-------------|--------------|-----------------|--------------|-------------|
|     | 0.0     |          | - de alebra - reci |                   |          |            | R           | oute L. | 22    |              |               |                |             |              |                 |              |             |
| м   | ap      | Route    | Beg<br>Mile Point  | End<br>Mile Point | Len      | Par<br>ish | Func<br>Sys | ADT     | Lanes | Pave<br>Type | Pave<br>Width | Shidr<br>Width | Med<br>Type | Med<br>Width | Control<br>Sect | Beg<br>Logmi | End<br>Logm |
|     |         | LA 22    | 0.000              | 9.750             | 9.750    |            |             |         |       |              | Darrow        | to Sen         | ento        |              |                 |              |             |
| map | ivision | LA 22    | 0.000              | 4,450             | 4.450    | Ascn       | 6-MiCol     | 5,100   | 2     | bitcon       | 22            | 4              | undivid     | 0            | 266-01          | 0.000        | 4,450       |
| map | ivision | LA 22    | 4.450              | 7,403             | 2.953    | Asen       | 6-MiCol     | 4,100   | 2     | bitcon       | 22            | - 4            | undivid     | 12           | 266-01          | 4.450        | 7,403       |
| map | ivision | LA 22    | 7,403              | 7.730             | 0.327    | Asen       | 3-PrArt     | 24,300  | 2     | bitcon       | 22            | 4              | undivid     | 0            | 266-01          | 7,403        | 7,73        |
| map | ivision | LA 22    | 7.730              | 7.940             | 0.210    | Asen       | 3-PrArt     | 24,300  | 4     | pee          | 48            | 16             | open<30     | 22           | 266-01          | 7.730        | 7.940       |
| map | ivision | LA 22    | 7.940              | 8.250             | 0.310    | Ascn       | 3-PrArt     | 24,300  | - 4   | bitcon       | 48            | 16             | open<30     | 22           | 266-01          | 7.940        | 8.250       |
| map | ivision | LA 22    | 8.250              | 9,750             | 1.500    | Asen       | 3-PrArt     | 24,300  | 4     | bitcon       | 48            | 16             | open<30     | 22           | 266-01          | 8.250        | 9.750       |
| -   |         | LA 22    | 9.750              | 17,446            | 7.696    |            |             |         |       | Sorrent      | to to Liv     | ingston        | Line 0 01   | 77           |                 |              |             |
| map | ivision | LA 22    | 9.750              | 11.910            | 2.160    | Ascn       | 4-MiArt     | 9,900   | 2     | bitcon       | 24            | 16             | undivid     | 0            | 266+02          | 0.000        | 2.16        |
| map | ivision | LA 22    | 11.910             | 15.170            | 3.260    | Asen       | 4-MiArt     | 9,300   | 2     | bitcon       | 24            | - 4            | undivid     | 0            | 266-02          | 2.160        | 5.420       |
| map | ivision | LA 22    | 15.170             | 17.446            | 2.276    | Ascn       | 4-MiArt     | 9,300   | 2     | bitcon       | 24            | - 4            | undivid     | 0            | 266-02          | 5.420        | 7.69        |
| 1.  | -       | LA 22    | 17.446             | 48.094            | 30.648   | 1          |             | 1       | 1.1   | Ascensi      | on Line       | to Pone        | hatoula 3   | 119          |                 |              |             |
| map | ivision | LA 22    | 17.446             | 18.367            | 0.921    | Livn       | 4-MiArt     | 9,600   | 2     | bitum        | 26            | 3              | undivid     | 0            | 266-03          | 0.000        | 0.921       |
| map | ivision | LA 22    | 18.367             | 27.745            | 9.378    | Livn       | 5-MjCol     | 4,400   | 2     | bitum        | 26            | 3              | undivid     | 0            | 260-03          | 0.000        | 9.371       |
| map | ivision | LA 22    | 27.745             | 28.960            | 1.215    | Livn       | 5-MjCol     | 2,600   | 2     | bitum        | 26            | 5              | undivid     | 0            | 260-03          | 9.378        | 10.59       |
| map | ivision | LA 22    | 28.960             | 33.900            | 4.940    | Livn       | 5-MjCol     | 1,520   | 2     | bitum        | 26            | 4              | undivid     | 0            | 260-04          | 0.000        | 4.940       |
| map | ivision | LA 22    | 33.900             | 35.930            | 2.030    | Livn       | 5-MiCol     | 1.870   | 2     | bitum        | 26            | 4              | undivid     | 0            | 260-04          | 4.940        | 6.97        |

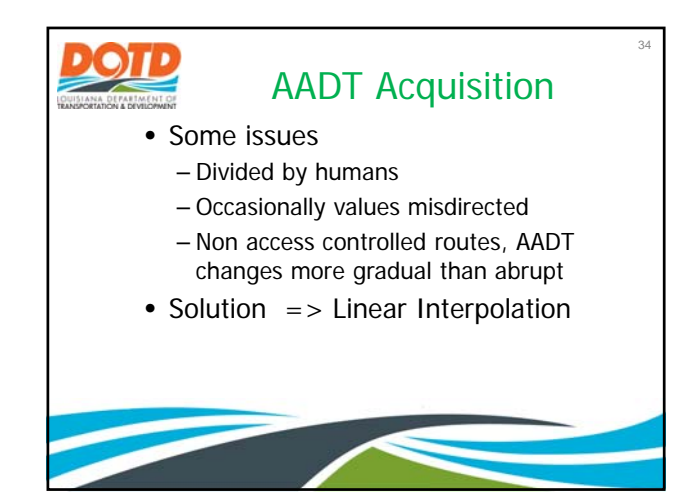

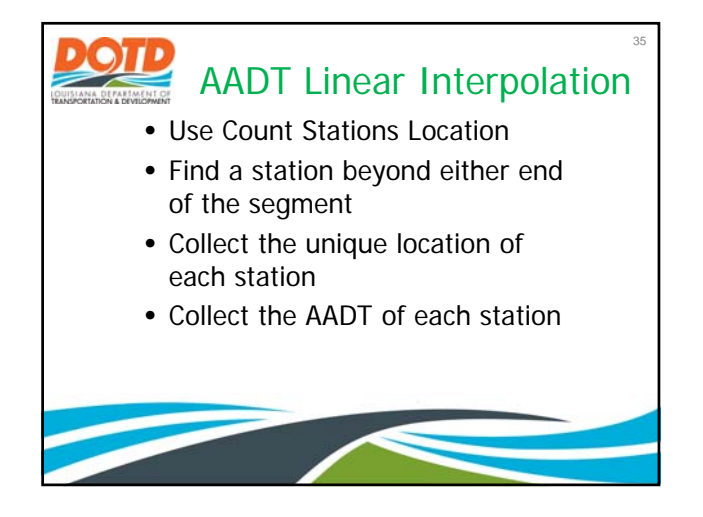

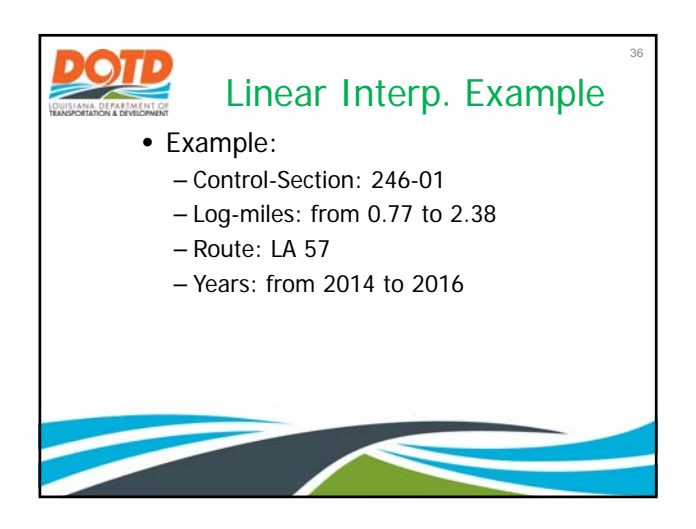

|          |                           | ear Inter      | p. | Examp     | le | 37 |
|----------|---------------------------|----------------|----|-----------|----|----|
| A        | В                         | С              | D  | E         | F  |    |
| 1        | Name                      | Input          |    | Suggested |    |    |
| 11       | Location Method           | Log-Mile       |    |           |    |    |
| 12<br>13 |                           |                |    |           |    |    |
| 14<br>15 | Route                     | LA 57          |    | LA 57     |    |    |
| 16<br>17 | Control-Section           | 246-01         |    | 246-01    |    |    |
| 18<br>19 | Log-mile from             | 0.77           |    | 0.776     |    |    |
| 20<br>21 | Log-mile to               | 2.38           |    | 2.377     |    |    |
| 22 23    | Highway<br>Classification | Urban 5-Lane   |    |           |    |    |
| ~        | Start Data Cl             | H Inputs QA Ou | (+ | • •       | j  |    |

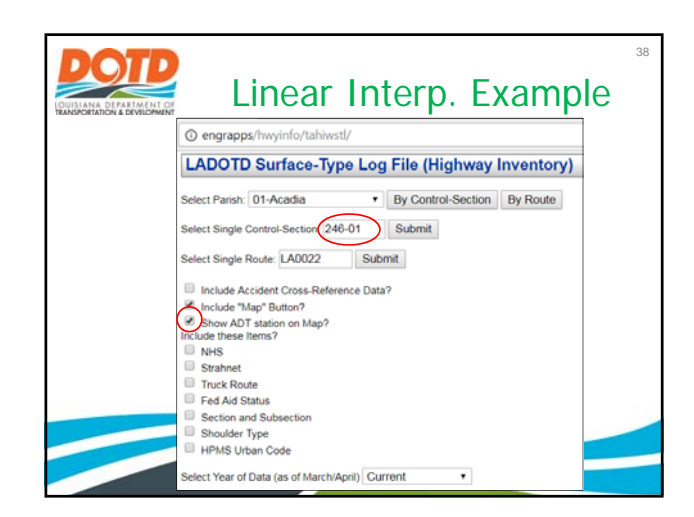

| N   | Lap      | Control | Beg    | End    | Par  | Func    | ADT    | Lanes    | Pave   | Pave  | Shidr | Med     | Med   | Route   | Beg        | End        | Len  |
|-----|----------|---------|--------|--------|------|---------|--------|----------|--------|-------|-------|---------|-------|---------|------------|------------|------|
|     |          | Sect    | Logmi  | Logmi  | ish  | 555     | land ( | aillas I | Type   | Width | Width | Type    | Width | l of Co | Mile Point | Mile Point |      |
| map | ivision  | 246-01  | 0.000  | 0.710  | Terr | 3-PrArt | 12300  | 4        | bitcon | 48    | 0     | undivid | 0     | LA 57   | 25.053     | 24.343     | 0.71 |
| THE | ivision  | 246-01  | 0.710  | 2.471  | Terr | 3-PrArt | 32500  | 4        | bitcon | 48    | 0     | ent tra | 14    | LA 57   | 24.343     | 22.582     | 1.76 |
| map | isision  | 246-01  | 2.471  | 4.127  | Terr | 3-PrArt | 22700  | 4        | bitcon | 48    | 16    | ent trn | 14    | LA 57   | 22.582     | 20.926     | 1.65 |
| map | ivision  | 246-01  | 4.127  | 5.251  | Terr | 5-MjCol | 22700  | 2        | bitcon | 24    | 6     | undivid | 0     | LA 57   | 20.926     | 19.802     | 1.12 |
| map | istision | 246-01  | 5.251  | 6.411  | Terr | 5-MjCol | 22700  | 2        | bitcon | 24    | 8     | undivid | 0     | LA 57   | 19.802     | 18.642     | 1.16 |
| map | ivision  | 246-01  | 6.411  | 7,471  | Terr | 5-MjCol | 22700  | 2        | bitcon | 24    | 8     | undivid | 0     | LA 57   | 18.642     | 17.582     | 1.06 |
| map | ivision  | 246-01  | 7.471  | 7.580  | Terr | 5-MjCol | 6000   | 2        | bitcon | 24    | . 6   | undivid | 0     | LA 57   | 17.582     | 17,473     | 0.10 |
| map | ivision  | 246-01  | 7.580  | 12.801 | Terr | 5-MjCol | 6000   | 2        | bitcon | 24    | 6     | undivid | 0     | LA 57   | 17.473     | 12.252     | 5.22 |
| map | ivision  | 246-01  | 12.801 | 16.791 | Terr | 5-MjCol | 2000   | 2        | bitcon | 24    | 6     | undivid | 0     | LA 57   | 12.252     | 8.262      | 3.99 |
| map | isision  | 246-01  | 16.791 | 17.194 | Terr | 5-MjCol | 2000   | 2        | bitcon | 24    | 6     | undivid | 0     | LA 57   | 8.262      | 7,859      | 0,40 |
| тар | isision  | 246-01  | 17.194 | 17.351 | Terr | 7-Local | 2000   | 2        | bitcon | 22    | 6     | undivid | 0     | LA 57   | 7.859      | 7,702      | 0.15 |
| map | ivision  | 246-01  | 17.351 | 25.053 | Terr | 7-Local | 370    | 2        | bitcon | 20    | 6     | undivid | 0     | LA 57   | 7,702      | 0.000      | 7.70 |

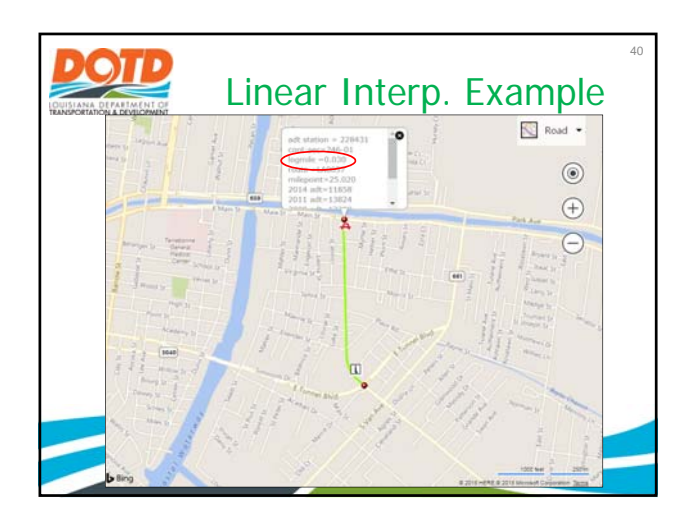

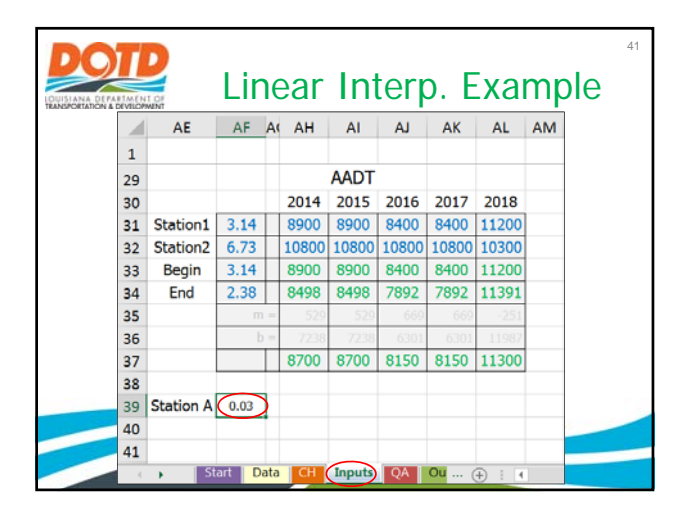

|     |          |                 |              |              |            |             | c       | ontrol  | Section      | 1 246-0       | e              |             |               |       |                   |                   |      |
|-----|----------|-----------------|--------------|--------------|------------|-------------|---------|---------|--------------|---------------|----------------|-------------|---------------|-------|-------------------|-------------------|------|
| 3   | tap      | Control<br>Sect | Beg<br>Logmi | End<br>Logmi | Par<br>ish | Func<br>Sys | ADT     | Lanes   | Pave<br>Type | Pave<br>Width | Shidr<br>Width | Med<br>Type | Med<br>Width  | Route | Beg<br>Mile Point | End<br>Mile Point | Le   |
| -   |          | 246-01          | from: }      | louma (      | Jet L      | A 24, on 0  | Grand C | Caillou | u Rd at E    | at E Main)    | to: Jet 1      | LA 56 (4    | 56 (4.68 mi 3 |       | codrie)           |                   | _    |
| máp | ivision  | 246-01          | 0.000        | 0.710        | Terr       | 3-PrArt     | 12300   | 4       | bitcon       | 48            | 0              | undivid     | 0             | LA 57 | 25.053            | 24.343            | 0.71 |
| тар | istision | 246-01          | 0.710        | 2.471        | Terr       | 3-PrArt     | 32500   | 4       | bitcon       | 48            | 0              | ent tra     | 14            | LA 57 | 24.343            | 22.582            | 1.7  |
| map | ivision  | 246-01          | 2,471        | 4.127        | Terr       | 3-PrArt     | 22700   | 4       | bitcon       | 48            | 16             | ent trn     | 14            | LA 57 | 22.582            | 20.926            | 1.6  |
| тар | inision  | 246-01          | 4.127        | 5.251        | Terr       | 5-MjCol     | 22700   | 2       | bitcon       | 24            | 6              | undivid     | 0             | LA 57 | 20.926            | 19.802            | 1.1  |
| map | ivision  | 246-01          | 5.251        | 6.411        | Terr       | 5-MjCol     | 22700   | 2       | bitcon       | 24            | 8              | undivid     | 0             | LA 57 | 19.802            | 18.642            | 1.1  |
| map | ivision  | 246-01          | 6.411        | 7,471        | Terr       | 5-MjCol     | 22700   | 2       | bitcon       | 24            | 8              | undivid     | 0             | LA 57 | 18.642            | 17.582            | 1.06 |
| map | ivision  | 246-01          | 7.471        | 7.580        | Terr       | 5-MjCol     | 6000    | 2       | bitcon       | 24            | 6              | undivid     | 0             | LA 57 | 17.582            | 17,473            | 0.1  |
| map | ivision  | 246-01          | 7.580        | 12.801       | Terr       | 5-MjCol     | 6000    | 2       | bitcon       | 24            | 6              | undivid     | 0             | LA 57 | 17.473            | 12.252            | 5.2  |
| map | ivision  | 246-01          | 12.801       | 16.791       | Terr       | 5-MjCol     | 2000    | 2       | bitcon       | 24            | 6              | undivid     | 0             | LA 57 | 12.252            | 8.262             | 3.99 |
| map | ivision  | 246-01          | 16.791       | 17.194       | Terr       | 5-MjCol     | 2000    | 2       | bitcon       | 24            | 6              | undivid     | 0             | LA 57 | 8.262             | 7,859             | 0,40 |
| map | ivision  | 246-01          | 17.194       | 17.351       | Terr       | 7-Local     | 2000    | 2       | bitcon       | 22            | 6              | undivid     | 0             | LA 57 | 7,859             | 7,702             | 0.1: |
| map | ivision  | 246-01          | 17.351       | 25.053       | Terr       | 7-Local     | 370     | 2       | hiteon       | 20            | 6              | undivid     | 0             | LA 57 | 7.702             | 0.000             | 7.7  |

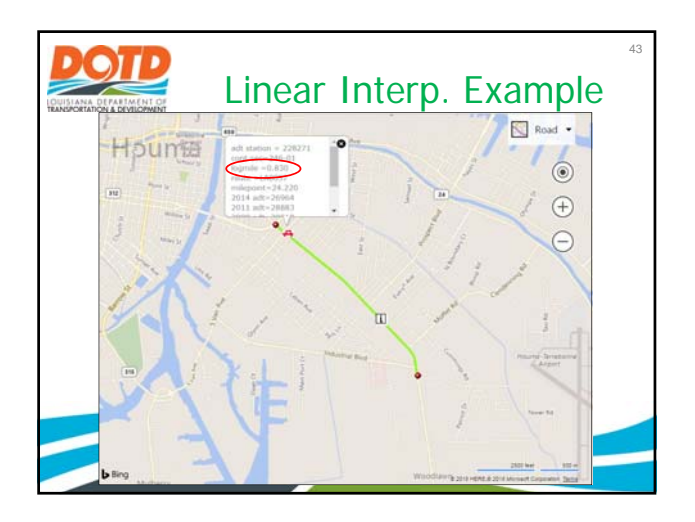

| AE         AF         A(         AH         AI         AJ         AK         AL         AM           1         -         -         -         -         -         -         -         -         -         -         -         -         -         -         -         -         -         -         -         -         -         -         -         -         -         -         -         -         -         -         -         -         -         -         -         -         -         -         -         -         -         -         -         -         -         -         -         -         -         -         -         -         -         -         -         -         -         -         -         -         -         -         -         -         -         -         -         -         -         -         -         -         -         -         -         -         -         -         -         -         -         -         -         -         -         -         -         -         -         -         -         -         -         -         -               | DEVILOPH | OF        | Lin  | IE | ar    | Int   | erp   | ). E  | xaı   | mp |
|----------------------------------------------------------------------------------------------------|----------|-----------|------|----|-------|-------|-------|-------|-------|----|
| 1                                                                                                    |          | AE        | AF   | A  | AH    | AI    | AJ    | AK    | AL    | AM |
| 29         AADT           30         2014         2015         2016         2017         2018           31         Station1         3.14         8900         8400         8400         11200           32         Station2         6.73         10800         10800         10800         10800         10300           33         Begin         3.14         8900         8400         8400         11200           34         End         2.38         8498         8498         7892         7892         11391           35         m         520         520         660         6251         630           36         b         7238         7336         6301         10800         10800           37         b         8700         8700         8150         8150         11300           38         s         s         s         s         s         s         s           39         Station A         0.03         s         s         s         s         s                                                                                                    | 1        |           |      |    |       |       |       |       |       |    |
| 30         2014         2015         2016         2017         2018           31         Station1         3.14         8900         8900         8400         8400         11200           32         Station2         6.73         10800         10800         10800         10300           33         Begin         3.14         8900         8400         8400         11200           34         End         2.38         8498         8498         7892         7892         11391           35         m         520         520         660         600         251           36         b         7258         720         6300         11300           37         End         8700         8700         8150         11300           38         Station A         0.03         40         Station B         0.83                                                                                                    | 29       |           |      |    |       | AADT  |       |       |       |    |
| 31         Station1         3.14         8900         8900         8400         8400         11200           32         Station2         6.73         10800         10800         10800         10800         10300           33         Begin         3.14         8900         8400         8400         81200           34         End         2.38         8498         8498         7892         7892         11391           35         m         520         520         660         620         251           36         b         7258         720         6300         6300         11800           37         station A         0.03         8150         8150         11300           38         station B         0.83         station B         station B         station B                                                                                                    | 30       |           |      |    | 2014  | 2015  | 2016  | 2017  | 2018  |    |
| 32         Station2         6.73         10800         10800         10800         10800         10800         10300           33         Begin         3.14         8900         8400         8400         11200           34         End         2.38         8498         8498         7892         7892         11391           35         m         520         520         660         600         225           36         b         7238         723         6301         11300           37         630         8150         8150         11300           38         -         -         8700         8150         11300           39         Station B         0.83         -         -         -                                                                                                    | 31       | Station1  | 3.14 |    | 8900  | 8900  | 8400  | 8400  | 11200 |    |
| 33         Begin         3.14         8900         8900         8400         8400         11200           34         End         2.38         8498         8498         7892         7892         11391           35         m         5.00         6.00         6.00         6.00         6.00           36         b         7236         7236         6.00         6.00         1100           37          8700         8700         8150         8150         11300           38                   39         Station A         0.03                                                                                                    | 32       | Station2  | 6.73 |    | 10800 | 10800 | 10800 | 10800 | 10300 |    |
| 34         End         2.38         8498         8498         7892         7892         11391           35         m         520         520         660         660         -251           36         b         -         7236         7236         6301         6400         11080           37         -         8700         8700         8150         8150         11300           38         -         -         -         -         -         -         -           39         Station A         0.03         -         -         -         -         -         -         -                                                                                                    | 33       | Begin     | 3.14 |    | 8900  | 8900  | 8400  | 8400  | 11200 |    |
| 35         m         520         520         660         660         -251           36         D         -         7236         7231         6301         6401         11087           37         8700         8700         8150         8150         11300         38           39         Station A         0.03         5         5         5         5         5         5         5         5         5         5         5         5         5         5         5         5         5         5         5         5         5         5         5         5         5         5         5         5         5         5         5         5         5         5         5         5         5         5         5         5         5         5         5         5         5         5         5         5         5         5         5         5         5         5         5         5         5         5         5         5         5         5         5         5         5         5         5         5         5         5         5         5         5         5         5         5 | 34       | End       | 2.38 |    | 8498  | 8498  | 7892  | 7892  | 11391 |    |
| 36         b =         7238         6301         6301         11087           37         8700         8700         8150         8150         11300           38         39         Station A         0.03         40         Station B         0.83         40                                                                                                    | 35       |           | m    | =  | 529   | 529   | 669   | 669   | -251  |    |
| 37         8700         8150         8150         11300           38                                                                                                    | 36       |           | b    | =  | 7238  | 7238  | 6301  | 6301  | 11987 |    |
| 38<br>39 Station A 0.03<br>40 Station B 0.83                                                                                                    | 37       |           |      |    | 8700  | 8700  | 8150  | 8150  | 11300 |    |
| 39         Station A         0.03           40         Station B         0.83                                                                                                    | 38       |           |      |    |       |       |       |       |       |    |
| 40 Station B 0.83                                                                                                    | 39       | Station A | 0.03 |    |       |       |       |       |       |    |
|                                                                                                    | 40       | Station B | 0.83 |    |       |       |       |       |       |    |

|     |         |                 |              |              |            |             |         | Instant  | Section      | 246.0         |                |             |              |         |                   |                   |       |
|-----|---------|-----------------|--------------|--------------|------------|-------------|---------|----------|--------------|---------------|----------------|-------------|--------------|---------|-------------------|-------------------|-------|
| х   | Lap     | Control<br>Sect | Beg<br>Logmi | End<br>Logmi | Par<br>ish | Func<br>Sys | ADT     | Lanes    | Pave<br>Type | Pave<br>Width | Shidr<br>Width | Med<br>Type | Med<br>Width | Route   | Beg<br>Mile Point | End<br>Mile Point | Len   |
|     |         | 246-01          | from: 1      | łouma (      | Jet L      | A 24, on 6  | Grand C | aillou H | Rd at E      | Main)         | to: Jet 1      | LA 56 (4    | .68 mi ?     | N of Co | codrie)           |                   |       |
| map | ivision | 246-01          | 0.000        | 0.710        | Terr       | 3-PrArt     | 12300   | - 4      | bitcon       | 48            | 0              | undivid     | 0            | LA 57   | 25.053            | 24.343            | 0.710 |
| map | ivision | 246-01          | 0.710        | 2,471        | Terr       | 3-PrArt     | 32500   | 4        | bitcon       | 48            | 0              | ent trn     | 14           | LA 57   | 24.343            | 22.582            | 1.76  |
| map | ivision | 246-01          | 2.471        | 4.127        | Terr       | 3-PrArt     | 22700   | - 4      | bitcon       | 48            | 16             | ent trn     | 14           | LA 57   | 22.582            | 20.926            | 1.656 |
| map | ivision | 246-01          | 4.127        | 5.251        | Terr       | 5-MjCol     | 22700   | 2        | bitcon       | 24            | 6              | undivid     | 0            | LA 57   | 20.926            | 19.802            | 1.124 |
| map | ivision | 246-01          | 5.251        | 6.411        | Terr       | 5-MjCol     | 22700   | 2        | bitcon       | 24            | 8              | undivid     | 0            | LA 57   | 19.802            | 18.642            | 1.160 |
| map | ivision | 246-01          | 6.411        | 7,471        | Terr       | 5-MjCol     | 22700   | 2        | bitcon       | 24            | 8              | undivid     | 0            | LA 57   | 18.642            | 17.582            | 1.060 |
| map | ivision | 246-01          | 7.471        | 7.580        | Terr       | 5-MjCol     | 6000    | 2        | bitcon       | 24            | 6              | undivid     | 0            | LA 57   | 17.582            | 17.473            | 0.109 |
| map | ivision | 246-01          | 7.580        | 12.801       | Terr       | 5-MjCol     | 6000    | 2        | bitcon       | 24            | 6              | undivid     | 0            | LA 57   | 17.473            | 12.252            | 5.221 |
| map | ivision | 246-01          | 12.801       | 16.791       | Terr       | 5-MjCol     | 2000    | 2        | bitcon       | 24            | 6              | undivid     | 0            | LA 57   | 12.252            | 8.262             | 3.990 |
| map | ivision | 246-01          | 16.791       | 17.194       | Terr       | 5-MjCol     | 2000    | 2        | bitcon       | 24            | 6              | undivid     | 0            | LA 57   | 8.262             | 7.859             | 0.403 |
| map | ivision | 246-01          | 17.194       | 17.351       | Terr       | 7-Local     | 2000    | 2        | bitcon       | 22            | 6              | undivid     | 0            | LA 57   | 7.859             | 7.702             | 0.15  |
| map | ivision | 246-01          | 17.351       | 25.053       | Terr       | 7-Local     | 370     | 2        | bitcon       | 20            | 6              | undivid     | 0            | LA 57   | 7.702             | 0.000             | 7.703 |

| Linear Interp. Example                                                                                                    | 49 |
|----------------------------------------------------------------------------------------------------|----|
| → C         O         engrapps/hwyinfo/tahiwstl/           LADOTD Surface-Type         corr File (Hinbway Inventory)           Current         2018 (2017 data)           2018 (2017 data)         on           By Route         2016 (2017 data)           2016 (2017 data)         on           Select Single Control-Section (246-0)         2016 (2017 data)           2016 (2017 data)         2016 (2017 data)           2016 (2017 data)         2014 (2013 deta)           2016 (2013 deta)         2013 (2012 data)           2014 (2013 deta)         2013 (2012 data)           2014 (2013 deta)         2011 (2010 data)           2014 (2010 data)         2011 (2010 data)           2014 (2010 data)         2019 (2006 data)           2016 (2007 data)         2006 (2007 data)           Strahnet         2006 (2005 data)           2006 (2005 data)         2006 (2005 data)           Trak Route         2006 (2003 data) |    |
| Section and Subsection         2003 (2002 data)           Shoulder Type         2002 (2001 data)           HPMS Urban Code         2001 (2000 data)           Select Year of Data (as of March/April)         Current                                                                                                    |    |

|     |                 |              | (pr. 2       |            |               |        | 6       |              |               |                |             |              |         |                   |                   |      |
|-----|-----------------|--------------|--------------|------------|---------------|--------|---------|--------------|---------------|----------------|-------------|--------------|---------|-------------------|-------------------|------|
| Мар | Control<br>Sect | Beg<br>Logmi | End<br>Logmi | Par<br>ish | Func<br>Class | ADT    | Lanes   | Pave<br>Type | Pave<br>Width | Shidr<br>Width | Med<br>Type | Med<br>Width | Route   | Beg<br>Mile Point | End<br>Mile Point | Let  |
|     | 246-01          | from: I      | Iouma (      | Jet L      | 4 24, on G    | $\sim$ | illou R | datE         | Main)         | to: Jet ]      | LA 56 (4    | .68 mi 1     | N of Co | codrie)           |                   |      |
| map | 246-01          | 0.00         | 0.71         | Terr       | 16-MiArt      | 12400  | 4       | bitcon       | 48            | 7              | undivid     | 0            | LA 57   | 25.05             | 24.34             | 0.71 |
| map | 246-01          | 0.71         | 0.80         | Terr       | 16-MiAr       | 30500  | 4       | bitcon       | 48            | 7              | ent tra     | 0            | LA 57   | 24.34             | 24.25             | 0.09 |
| map | 246-01          | 0.80         | 1,76         | Terr       | 16-MiAst      | 30500  | - 4     | bitcon       | 48            | 7              | ent trn     | 13           | LA 57   | 24.25             | 23.29             | 0.96 |
| map | 246-01          | 1.76         | 2,38         | Terr       | 16-MiArt      | 30500  | 4       | bitcon       | 48            | 7              | ent trn     | 13           | LA 57   | 23.29             | 22.67             | 0.63 |
| map | 246-01          | 2.38         | 2,47         | Terr       | 16-MiAr       | 30500  | 2       | bitcon       | 24            | 7              | undivid     | 15           | LA 57   | 22.67             | 22.58             | 0.05 |
| map | 246-01          | 2.47         | 4,17         | Terr       | 16-MiArt      | 21400  | 2       | bitcon       | 24            | 7              | undivid     | 0            | LA 57   | 22.58             | 20.88             | 1.70 |
| map | 246-01          | 4.17         | 5.15         | Terr       | 16-MiArt      | 1400   | 2       | bitcon       | 24            | 7              | undivid     | 0            | LA 57   | 20.88             | 19.90             | 0.98 |
| map | 246-01          | 5.15         | 6.14         | Terr       | 16-MiArt      | 21400  | 2       | bitcon       | 24            | 7              | undivid     | 0            | LA 57   | 19.90             | 18.91             | 0.99 |
| map | 246-01          | 6.14         | 7,50         | Terr       | 16-MiArt      | 21400  | 2       | bitcon       | 24            | 7              | undivid     | 0            | LA 57   | 18.91             | 17.55             | 1.36 |
| map | 246-01          | 7.50         | 7.57         | Terr       | 16-MiArt      | 5300   | 2       | bitcon       | 24            | 4              | undivid     | 0            | LA 57   | 17.55             | 17.48             | 0.0  |
| map | 246-01          | 7.57         | 9.60         | Terr       | 07-MiCol      | 5300   | 2       | bitcon       | 24            | 4              | undivid     | . 0          | LA 57   | 17.48             | 15.45             | 2.03 |
| map | 246-01          | 9.60         | 12.21        | Terr       | 07-MiCol      | 5300   | 2       | bitcon       | 24            | 4              | undivid     | 0            | LA 57   | 15.45             | 12.84             | 2.61 |

|    | D         | Lir   | 16  | ear   | Int      | erp   | . Ex  | kam    | npl |
|----|-----------|-------|-----|-------|----------|-------|-------|--------|-----|
|    | AE        | AF    | A   | AH    | AI       | AJ    | AK    | AL     | AM  |
| 1  |           |       |     |       |          |       |       |        |     |
| 30 |           |       |     | 2014  | 2015     | 2016  | 2017  | 2018   |     |
| 31 | Station1  | 3.14  | Γ   | 8900  | 8900     | 8400  | 8400  | 11200  |     |
| 32 | Station2  | 6.73  |     | 10800 | 10800    | 10800 | 10800 | 10300  |     |
| 33 | Begin     | 3.14  |     | 8900  | 8900     | 8400  | 8400  | 11200  |     |
| 34 | End       | 2.38  |     | 8498  | 8498     | 7892  | 7892  | 11391  |     |
| 35 |           | m     | 1 = | 529   | 529      | 669   | 669   | -251   |     |
| 36 |           | b     | ) = | 7238  | 7238     | 6301  | 6301  | 11987  |     |
| 37 |           |       | Γ   | 8700  | 8700     | 8150  | 8150  | 11300  |     |
| 38 |           |       |     |       |          |       |       |        |     |
| 39 | Station A | 0.03  |     | 12400 |          |       |       |        |     |
| 40 | Station B | 0.83  |     | 30500 |          |       |       |        |     |
| 41 | Station C | 3.35  |     | 21400 | <b>Æ</b> |       |       |        |     |
|    | ▶ St      | art D | ata | CH    | Inputs   | QA    | Ou (  | +) ; • |     |

| _   |          |                 |              |              |        |             | 0     | ontrol   | Section      | 246-0         | 1              |             |              |       |                   |                   |       |
|-----|----------|-----------------|--------------|--------------|--------|-------------|-------|----------|--------------|---------------|----------------|-------------|--------------|-------|-------------------|-------------------|-------|
| N   | lap      | Control<br>Sect | Beg<br>Logmi | End<br>Logmi | Parish | Func<br>Sys | ADT   | Lanes    | Pave<br>Type | Pave<br>Width | Shidr<br>Width | Med<br>Type | Med<br>Width | Route | Beg<br>Mile Point | End<br>Mile Point | Len   |
|     |          | 246-01          | from: I      | leuma (.     | Jet L  | 4 24, on 0  |       | aillou l | Rd at E      | Main)         | to: Jet ]      | A 56 (4     | 68 mi ?      | ofCo  | codrie)           |                   | _     |
| map | inision  | 246-01          | 0.000        | 0,710        | Terr   | 3-PrArt     | 12300 | - 4      | bitcon       | 48            | 0              | undivid     | 0            | LA 57 | 25.052            | 24.342            | 0.71  |
| map | istision | 246-01          | 0.710        | 2.400        | Terr   | 3-PrArt     | 31500 | 4        | bitcon       | 48            | 0              | ent trn     | 14           | LA 57 | 24.342            | 22.652            | 1.69  |
| map | ivision  | 246-01          | 2.400        | 2.470        | Terr   | 3-PrArt     | 31500 | 2        | bitcon       | 24            | 16             | undivid     | 0            | LA 57 | 22.652            | 22.582            | 0.07  |
| map | istision | 246-01          | 2.470        | 4.160        | Тепт   | 3-PrArt     | 22100 | 2        | bitcon       | 24            | 16             | undivid     | 0            | LA 57 | 22.582            | 20.889            | 1.69  |
| map | ivision  | 246-01          | 4.160        | 5.250        | Terr   | 5-MjCol     | 100   | 2        | bitcon       | 24            | 6              | undivid     | 0            | LA 57 | 20.889            | 19.802            | 1.08  |
| map | inision  | 246-01          | 5.250        | 6,410        | Terr   | 5-MjCol     | 22100 | 2        | bitcon       | 24            | 8              | undivid     | .0           | LA 57 | 19.802            | 18.642            | 1.16  |
| map | isision  | 246-01          | 6.410        | 7,470        | Terr   | 5-MjCol     | 22100 | 2        | bitcon       | 24            | 8              | undivid     | 0            | LA 57 | 18.642            | 17.582            | 1.06  |
| тар | istision | 246-01          | 7,470        | 7.570        | Terr   | 5-MjCol     | \$700 | 2        | bitcon       | 24            | 6              | undivid     | 0            | LA 57 | 17.582            | 17.473            | 0.10  |
| map | ivision  | 246-01          | 7.570        | 12.800       | Terr   | 5-MjCol     | 5700  | 2        | bitcon       | 24            | 6              | undivid     | 0            | LA 57 | 17.473            | 12.252            | 5.22  |
| тар | istision | 246-01          | 12.800       | 16,790       | Terr   | 5-MjCol     | 2000  | 2        | bitcon       | 24            | 6              | undivid     | 0            | LA 57 | 12 252            | 8.262             | 3.99  |
| map | istision | 246-01          | 16.790       | 17.190       | Terr   | 5-MjCol     | 2000  | 2        | bitcon       | 24            | 6              | undivid     | 0            | LA 57 | 8.262             | 7.859             | 0.40  |
| map | ivision  | 246-01          | 17.190       | 17.350       | Terr   | 7-Local     | 2000  | 2        | bitcon       | 22            | 6              | undivid     | 0            | LA 57 | 7.859             | 7,702             | 0.15  |
| map | isision  | 246-01          | 17.350       | 25.050       | Terr   | 7-Local     | 370   | 2        | bitcon       | 20            | 6              | undivid     | 0            | LA 57 | 7.702             | 0.000             | 7.703 |

|   |    |           | Lir   | ۱e  | ear   | Int    | erp   | . E>  | kam   | nple |
|---|----|-----------|-------|-----|-------|--------|-------|-------|-------|------|
|   |    | AE        | AF    | A   | AH    | AI     | AJ    | AK    | AL    | AM   |
|   | 1  |           |       |     |       |        |       |       |       |      |
| з | 30 |           |       |     | 2014  | 2015   | 2016  | 2017  | 2018  |      |
| з | 31 | Station1  | 3.14  | Π   | 8900  | 8900   | 8400  | 8400  | 11200 |      |
| 3 | 32 | Station2  | 6.73  |     | 10800 | 10800  | 10800 | 10800 | 10300 |      |
| 3 | 33 | Begin     | 3.14  |     | 8900  | 8900   | 8400  | 8400  | 11200 |      |
| з | 34 | End       | 2.38  |     | 8498  | 8498   | 7892  | 7892  | 11391 |      |
| 3 | 35 |           |       | 1 = | 529   | 529    | 669   | 669   | -251  |      |
| 3 | 36 |           |       | ) = | 7238  | 7238   | 6301  | 6301  | 11987 |      |
| 3 | 37 |           |       |     | 8700  | 8700   | 8150  | 8150  | 11300 |      |
| з | 38 |           |       |     |       |        |       |       |       |      |
| з | 39 | Station A | 0.03  |     | 12400 | 12300  |       |       |       |      |
| 4 | 10 | Station B | 0.83  |     | 30500 | 31500  |       |       |       |      |
| 4 | 11 | Station C | 3.35  |     | 21400 | 22100  |       |       |       |      |
|   | -  | ▶ St      | art D | ata | CH    | Inputs | QA    | Ou (  | ÷ : • |      |

|    | NI OF                     | Lir   | IE  | ear   | Int    | erp   | . E:  | xan      | npl | e | 56 |
|----|---------------------------|-------|-----|-------|--------|-------|-------|----------|-----|---|----|
|    | AE                        | AF    | A   | AH    | AI     | AJ    | AK    | AL       | AM  |   |    |
| 1  |                           |       |     |       |        |       |       |          |     |   |    |
| 30 |                           |       |     | 2014  | 2015   | 2016  | 2017  | 2018     |     |   |    |
| 31 | Station1                  | 3.14  |     | 8900  | 8900   | 8400  | 8400  | 11200    |     |   |    |
| 32 | Station2                  | 6.73  |     | 10800 | 10800  | 10800 | 10800 | 10300    |     |   |    |
| 33 | Begin                     | 3.14  |     | 8900  | 8900   | 8400  | 8400  | 11200    |     |   |    |
| 34 | End                       | 2.38  |     | 8498  | 8498   | 7892  | 7892  | 11391    |     |   |    |
| 35 |                           | m     | -   | 529   | 529    | 669   | 669   | -251     |     |   |    |
| 36 |                           | b     | =   | 7238  | 7238   | 6301  | 6301  | 11987    |     |   |    |
| 37 |                           |       |     | 8700  | 8700   | 8150  | 8150  | 11300    |     |   |    |
| 38 |                           | _     | -   | _     |        |       |       |          |     |   |    |
| 39 | Station 🖌                 | 0.03  |     | 12400 | 12300  | 12300 |       | nv       |     |   |    |
| 40 | Station B                 | 0.83  |     | 30500 | 31500  | 32500 |       | <b>y</b> |     |   | -  |
| 41 | Station C                 | 3.35  |     | 21400 | 22100  | 22700 |       |          |     |   |    |
| -  | <ul> <li>State</li> </ul> | art D | ata | CH    | Inputs | QA    | Ou (  | ÷) ; ◄   | ]   |   |    |

|    |           | Lir   | 16  | ear   | Int    | erp   | . Ex  | kan   | nple | 57 |
|----|-----------|-------|-----|-------|--------|-------|-------|-------|------|----|
|    | AE        | AF    | A   | AH    | AI     | AJ    | AK    | AL    | AM   |    |
| 1  |           |       |     |       |        |       |       |       |      |    |
| 30 |           |       |     | 2014  | 2015   | 2016  | 2017  | 2018  |      |    |
| 31 | Station1  | 0.03  |     | 12400 | 12300  | 12300 | Dee   | 00    |      |    |
| 32 | Station2  | 0.83  |     | 30500 | 31500  | 32500 | Pas   | 1e 00 |      |    |
| 33 | Begin     | 0.77  |     | 29143 | 30060  | 30985 | 10620 | 10368 |      |    |
| 34 | End       | 0.83  |     | 30500 | 31500  | 32500 | 10800 | 10300 |      |    |
| 35 |           | m     | 1 = | 22625 | 24000  | 25250 | 3000  | -1125 |      |    |
| 36 |           | ł     | ) = | 11721 | 11580  | 11543 | 8310  | 11234 |      |    |
| 37 |           |       |     | 29820 | 30780  | 31740 | 10710 | 10330 |      |    |
| 38 |           |       |     |       |        |       |       |       |      |    |
| 39 | Station A | 0.03  |     | 12400 | 12300  | 12300 |       |       |      |    |
| 40 | Station B | 0.83  |     | 30500 | 31500  | 32500 |       |       |      |    |
| 41 | Station C | 3.35  |     | 21400 | 22100  | 22700 |       |       |      |    |
|    | ⇒ St      | art D | ata | CH    | Inputs | QA    | Ou (  | ÷ : 4 |      |    |

|    |           | Lir   | ne         | ear   | Int    | erp   | . E:   | xan    | npl | <sup>58</sup> |
|----|-----------|-------|------------|-------|--------|-------|--------|--------|-----|---------------|
|    | AE        | AF    | A          | AH    | AI     | AJ    | AK     | AL     | AM  |               |
| 1  |           |       |            |       |        |       |        |        |     |               |
| 30 |           |       |            | 2014  | 2015   | 2016  | 2017   | 2018   |     |               |
| 31 | Station1  | 0.03  |            | 12400 | 12300  | 12300 | 8400   | 11200  |     |               |
| 32 | Station2  | 0.83  |            | 30500 | 31500  | 32500 | 10800  | 10300  |     |               |
| 33 | Begin     | 0.77  |            | 29143 | 30060  | 30985 | 10620  | 10368  |     |               |
| 34 | End       | 0.83  |            | 30500 | 31500  | 32500 | 10800  | 10300  |     |               |
| 35 |           | m     | -          | 22625 | 24000  | 25250 | 3000   | -1125  |     |               |
| 36 |           | b     | ) =        | 11721 | 11580  | 11543 | 8310   | 11234  |     |               |
| 37 |           |       | $ \langle$ | 29820 | 30780  | 31740 | op Cop | DY 330 |     |               |
| 38 |           |       |            |       |        |       |        |        |     |               |
| 39 | Station A | 0.03  |            | 12400 | 12300  | 12300 |        |        |     |               |
| 40 | Station B | 0.83  |            | 30500 | 31500  | 32500 |        |        |     |               |
| 41 | Station C | 3.35  |            | 21400 | 22100  | 22700 |        |        |     | -             |
|    | ▶ St      | art D | ata        | CH    | Inputs | QA    | Ou (   | ÷ : •  |     |               |

|    | IMENTON | Li       | near I    | nterp                   | . Exar       | nple  | 59 |
|----|---------|----------|-----------|-------------------------|--------------|-------|----|
|    | 1       | J        | K         | L                       | М            | N     |    |
| 1  |         |          |           |                         |              |       |    |
| 30 |         |          | Ave       | rage Daily <sup>-</sup> | Traffic (AD  | T)    |    |
| 31 | 2014    | 2015     | 2016      | 2017                    | 2018         | 2019  |    |
| 3  | 29820   | 30780    | 31740     | Paste                   | 31740        | 31740 |    |
| 33 | 29820   | 30780    | 31740     | 31740                   | 31740        | 31740 |    |
| 34 | 29820   | 30780    | 31740     | 31740                   | 31740        | 31740 |    |
| 35 | 29820   | 30780    | 31740     | 31740                   | 31740        | 31740 |    |
| 36 | 29820   | 30780    | 31740     | 31740                   | 31740        | 31740 |    |
| 37 | 29820   | 30780    | 31740     | 31740                   | 31740        | 31740 |    |
| 38 | 29820   | 30780    | 31740     | 31740                   | 31740        | 31740 |    |
| 39 | 29820   | 30780    | 31740     | 31740                   | 31740        | 31740 |    |
| 40 | 29820   | 30780    | 31740     | 31740                   | 31740        | 31740 |    |
| 41 | 29820   | 30780    | 31740     | 31740                   | 31740        | 31740 |    |
|    | •       | itart Da | ta CH Inp | uts QA Ou               | ···· (+) : • |       |    |

|    |      | )<br>NI | L   | inea      | r Ir | nt  | erp   | ). E: | xan   | nple  | 60<br><b>2</b> |
|----|------|---------|-----|-----------|------|-----|-------|-------|-------|-------|----------------|
|    | R    | AC      | AD  | AE        | AF   | A   | AH    | AI    | AJ    | AK    | AL             |
| 1  |      |         |     |           |      |     |       |       |       |       |                |
| 30 | Mile |         |     |           |      |     | 2014  | 2015  | 2016  | 2017  | 2018           |
| 31 | end  |         |     | Station1  | 0.03 | Π   | 12400 | 12300 | 12300 | 8400  | 11200          |
| 32 | 0    | ADT1    |     | Station2  | 0.83 |     | 30500 | 31500 | 32500 | 10800 | 10300          |
| 33 | 0    | ADT2    |     | Begin     | 0.77 |     | 29143 | 30060 | 30985 | 10620 | 10368          |
| 34 | 0    | ADT3    |     | End       | 0.83 |     | 30500 | 31500 | 32500 | 10800 | 10300          |
| 35 | 0    | ADT4    |     |           | m    | =   | 22625 | 24000 | 25250 | 3000  | -1125          |
| 36 | 0    | ADT5    |     |           | b    | ) = | 11721 | 11580 | 11543 | 8310  | 11234          |
| 37 | 0    | ADT6    |     |           |      |     | 29820 | 30780 | 31740 | 10710 | 10330          |
| 38 | 0    | ADT7    |     |           |      |     |       |       |       |       |                |
| 39 | 0    | ADT8    |     | Station A | 0.03 |     | 12400 | 12300 | 12300 |       |                |
| 40 | 0    | ADT9    |     | Station B | 0.83 | ) ( | Сору  | 31500 | 32500 |       |                |
| 41 | 0    | NOT10   |     | Station C | 3.35 |     | 21400 | 22100 | 22700 |       |                |
| -  | Sta  | art D   | ata | CH Input  | QA   | (   | Du (i |       |       |       |                |

| Linear Interp. Example |       |         |       |       |           |      |   |       |       |       |   |  |
|------------------------|-------|---------|-------|-------|-----------|------|---|-------|-------|-------|---|--|
|                        | Q     | R       | AC    | AD    | AE        | AF   | A | AH    | AI    | AJ    |   |  |
| 1                      |       |         |       |       |           |      |   |       |       |       | 1 |  |
| 30                     | Log   | Mile    |       |       |           |      |   | 2014  | 2015  | 2016  |   |  |
| 31                     | begin | end     |       |       | Station1  | 0.03 | Γ | 12400 | 12300 | 12300 |   |  |
| 32                     | 0.77  | (0.83)  | Pas   | ste   | Station2  | 0.83 |   | 30500 | 31500 | 32500 |   |  |
| 33                     | 0.83  | 0       | AD12  | _     | Begin     | 0.77 |   | 29143 | 30060 | 30985 |   |  |
| 34                     | 0     | 0       | ADT3  |       | End       | 0.83 |   | 30500 | 31500 | 32500 |   |  |
| 35                     | 0     | 0       | ADT4  |       |           | m    | = | 22625 | 24000 | 25250 |   |  |
| 36                     | 0     | 0       | ADT5  |       |           | b    | = | 11721 | 11580 | 11543 |   |  |
| 37                     | 0     | 0       | ADT6  |       |           |      |   | 29820 | 30780 | 31740 |   |  |
| 38                     | 0     | 0       | ADT7  |       |           |      |   |       |       |       | ] |  |
| 39                     | 0     | 0       | ADT8  |       | Station A | 0.03 |   | 12400 | 12300 | 12300 |   |  |
| 40                     | 0     | 0       | ADT9  |       | Station B | 0.83 |   | 30500 | 31500 | 32500 |   |  |
| 41                     | 0     | 0       | NDT10 |       | Station C | 3.35 |   | 21400 | 22100 | 22700 |   |  |
|                        | Sta   | rt Data | СН    | nputs | QA Ou     | (+)  | 1 | 4     |       |       |   |  |

| LOUISIANA DE |    | D<br>D<br>D<br>D<br>D<br>D<br>D<br>D<br>D<br>D<br>D<br>D<br>D<br>D<br>D<br>D<br>D<br>D<br>D | Lir    | 16  | ear   | Int    | erp   | . E>  | kam    | pl | 62<br><b>e</b> |
|--------------|----|---------------------------------------------------------------------------------------------|--------|-----|-------|--------|-------|-------|--------|----|----------------|
|              |    | AE                                                                                          | AF     | A   | AH    | AI     | AJ    | AK    | AL     | AM |                |
|              | 1  |                                                                                             |        |     |       |        |       |       |        |    |                |
|              | 30 |                                                                                             |        |     | 2014  | 2015   | 2016  | 2017  | 2018   |    |                |
|              | 31 | Station1                                                                                    | 0.03   |     | 12400 | 12300  | 12300 | 8400  | 11200  |    |                |
|              | 32 | Station2                                                                                    | 0.83   |     | 30500 | 31500  | 32500 | 10800 | 10300  |    |                |
|              | 33 | Begin                                                                                       | 0.77   |     | 29143 | 30060  | 30985 | 10620 | 10368  |    |                |
|              | 34 | End                                                                                         | 0.83   |     | 30500 | 31500  | 32500 | 10800 | 10300  |    |                |
|              | 35 |                                                                                             | m      | -   | 22625 | 24000  | 25250 | 3000  | -1125  |    |                |
|              | 36 |                                                                                             | b      | -   | 11721 | 11580  | 11543 | 8310  | 11234  |    |                |
|              | 37 |                                                                                             |        |     | 29820 | 30780  | 31740 | 10710 | 10330  |    |                |
|              | 38 |                                                                                             |        |     |       |        |       |       |        |    |                |
|              | 39 | Station A                                                                                   | 0.03   |     | 12400 | 12300  | 12300 |       |        |    | 51.0           |
|              | 40 | Station B                                                                                   | 0.83   |     | 30500 | 31500  | 32500 | Cor   |        |    |                |
|              | 41 | Station &                                                                                   | 3.35   |     | 21400 | 22100  | 22700 | Cop   | y      |    |                |
|              |    | ▶ St                                                                                        | art Da | ata | CH    | Inputs | QA    | Ou (  | +) : 🖣 |    |                |

| DC           |            | D         | Lin    |     |       | Int    | orn   | г.   |        |      | 6 |
|--------------|------------|-----------|--------|-----|-------|--------|-------|------|--------|------|---|
| IOUISIANA DI | PARIA DEVE | OPWINT    | LII    | IE  | ear   | m      | erp   | . E) | an     | ibie | ; |
|              |            | AE        | AF     | A   | AH    | AI     | AJ    | AK   | AL     | AM   |   |
|              | 1          |           |        |     |       |        |       |      |        |      |   |
|              | 30         |           |        |     | 2014  | 2015   | 2016  | 2017 | 2018   |      |   |
|              | 31         | Station1  | 0.83   |     | 30500 | 31500  | 32500 | Dac  | 200    |      |   |
|              | 32         | Station2  | 3.35   |     | 21400 | 22100  | 22700 | Газ  | 800    |      |   |
|              | 33         | Begin     | 0.83   |     | 30500 | 31500  | 32500 | 8400 | 11200  |      |   |
|              | 34         | End       | 2.38   |     | 24903 | 25718  | 26472 | 9876 | 10646  |      |   |
|              | 35         |           | m      | =   | -3611 | -3730  | -3889 | 952  | -357   |      |   |
|              | 36         |           |        |     | 33497 | 34596  | 35728 | 7610 | 11496  |      |   |
|              | 37         |           |        |     | 27700 | 28610  | 29490 | 9140 | 10920  |      |   |
|              | 38         |           |        |     |       |        |       |      |        |      |   |
|              | 39         | Station A | 0.03   |     | 12400 | 12300  | 12300 |      |        |      |   |
|              | 40         | Station B | 0.83   |     | 30500 | 31500  | 32500 |      |        |      |   |
|              | 41         | Station C | 3.35   |     | 21400 | 22100  | 22700 |      |        |      |   |
|              | - 4        | ► St      | art Da | ata | CH    | Inputs | QA    | Ou ( | +) : 4 |      |   |

| DUISIANA DE<br>TEANSPORTADOR |    | Develor   | Lir   | ne        | ear   | Int    | erp   | . Ex  | kam   | nple | 64<br>Ə |
|------------------------------|----|-----------|-------|-----------|-------|--------|-------|-------|-------|------|---------|
|                              |    | AE        | AF    | A         | AH    | AI     | AJ    | AK    | AL    | AM   |         |
|                              | 1  |           |       |           |       |        |       |       |       |      |         |
|                              | 30 |           |       |           | 2014  | 2015   | 2016  | 2017  | 2018  |      |         |
|                              | 31 | Station1  | 0.83  |           | 30500 | 31500  | 32500 | 8400  | 11200 |      |         |
|                              | 32 | Station2  | 3.35  |           | 21400 | 22100  | 22700 | 10800 | 10300 |      |         |
|                              | 33 | Begin     | 0.83  |           | 30500 | 31500  | 32500 | 8400  | 11200 |      |         |
|                              | 34 | End       | 2.38  |           | 24903 | 25718  | 26472 | 9876  | 10646 |      |         |
|                              | 35 |           | m     | =         | -3611 | -3730  | -3889 | 952   | -357  |      |         |
|                              | 36 |           | ł     | ) =       | 33497 | 34596  | 35728 | 7610  | 11496 |      |         |
|                              | 37 |           |       | $\langle$ | 27700 | 28610  | 29490 | > Cop | y 920 |      |         |
|                              | 38 |           |       |           |       |        |       |       |       |      |         |
|                              | 39 | Station A | 0.03  |           | 12400 | 12300  | 12300 |       |       |      |         |
|                              | 40 | Station B | 0.83  |           | 30500 | 31500  | 32500 |       |       |      |         |
|                              | 41 | Station C | 3.35  |           | 21400 | 22100  | 22700 |       |       |      | -       |
|                              |    | Star      | art D | ata       | СН    | Inputs | QA    | Ou (  | ÷ : • |      |         |

| LOUISI ANA<br>TEANSOCIA |    | IMENT OF | Li       | near I    | nterp        | . Exar      | nple  | 65 |
|-------------------------|----|----------|----------|-----------|--------------|-------------|-------|----|
|                         |    | 1        | J        | K L M     |              | N           |       |    |
|                         | 1  |          |          |           |              |             |       |    |
|                         | 30 |          |          | Ave       | rage Daily 1 | Traffic (AD | T)    |    |
|                         | 31 | 2014     | 2015     | 2016      | 2017         | 2018        | 2019  |    |
|                         | 32 | 29820    | 30780    | 31740     | 31740        | 31740       | 31740 |    |
|                         | 3  | 27700    | 28610    | 29490     | > Paste      | 29490       | 29490 |    |
|                         | 34 | 27700    | 28610    | 29490     | 29490        | 29490       | 29490 |    |
|                         | 35 | 27700    | 28610    | 29490     | 29490        | 29490       | 29490 |    |
|                         | 36 | 27700    | 28610    | 29490     | 29490        | 29490       | 29490 |    |
|                         | 37 | 27700    | 28610    | 29490     | 29490        | 29490       | 29490 |    |
|                         | 38 | 27700    | 28610    | 29490     | 29490        | 29490       | 29490 |    |
|                         | 39 | 27700    | 28610    | 29490     | 29490        | 29490       | 29490 |    |
|                         | 40 | 27700    | 28610    | 29490     | 29490        | 29490       | 29490 |    |
|                         | 41 | 27700    | 28610    | 29490     | 29490        | 29490       | 29490 |    |
|                         |    | •        | start Da | ta CH Inp | uts QA Ou    | 🕂 🗄 🖣       |       |    |

|        | Linear I      | nterp. Exa             | mp | ole 66 |
|--------|---------------|------------------------|----|--------|
| A      | В             | С                      | D  |        |
| 1      | Name          | Input                  |    |        |
| 37     |               | Note: One may          |    |        |
| 38     |               | find that it is easier |    |        |
| 39     |               | to enter data into     |    |        |
| 40     |               | the ADT Corridor       |    |        |
| 41     |               | Calculator than to     |    |        |
| 42     |               | value below            |    |        |
| 43     |               | Value below.           |    |        |
| <br>44 |               |                        |    |        |
| 45     | AADT          | 28700                  |    |        |
|        | Start Data Cl | H Inputs QA Ou         | (  |        |

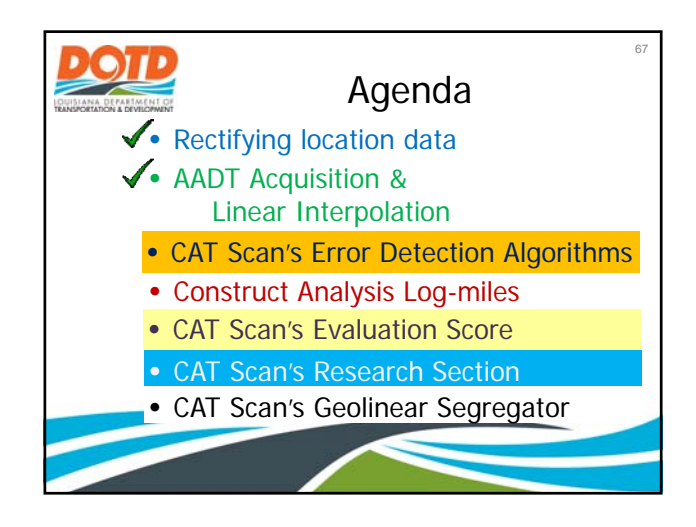

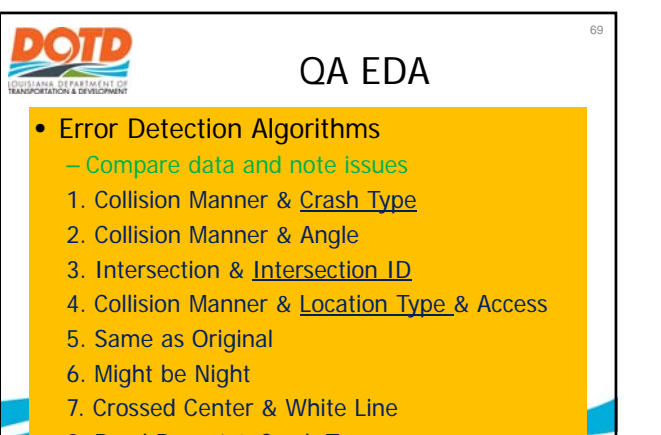

8. Road Depart & Crash Type

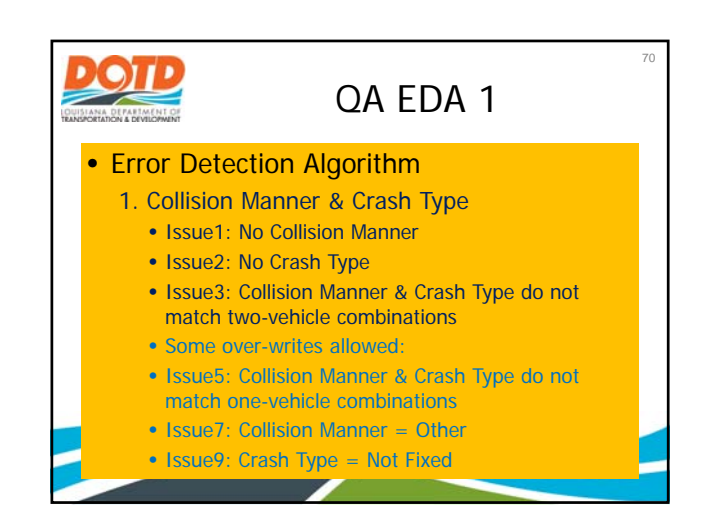

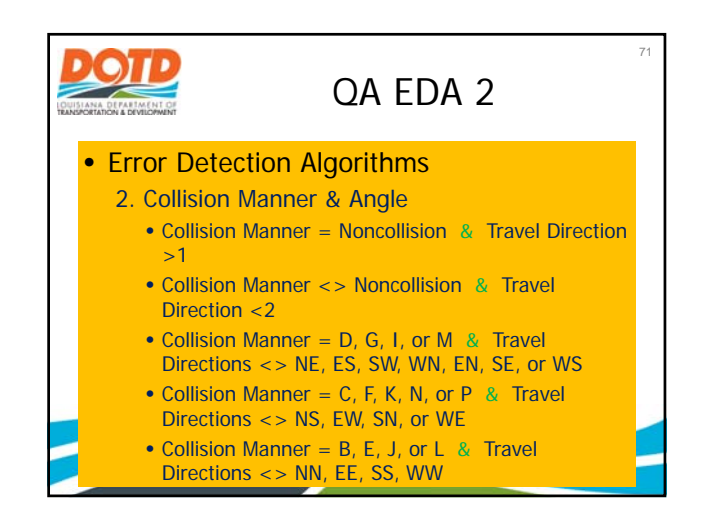

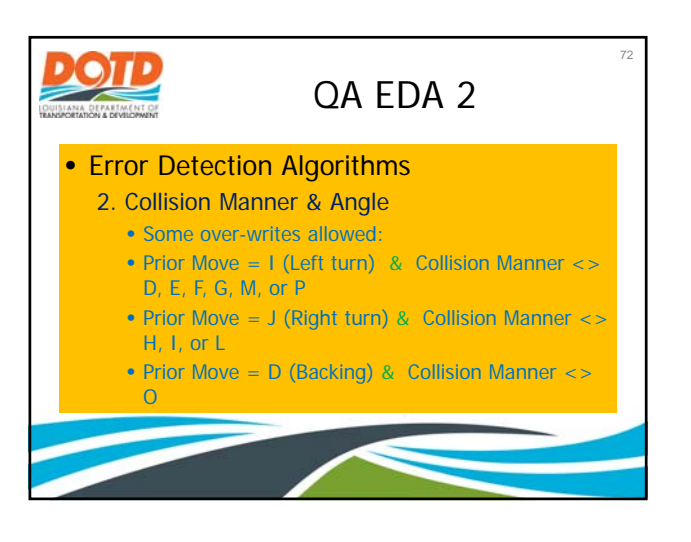

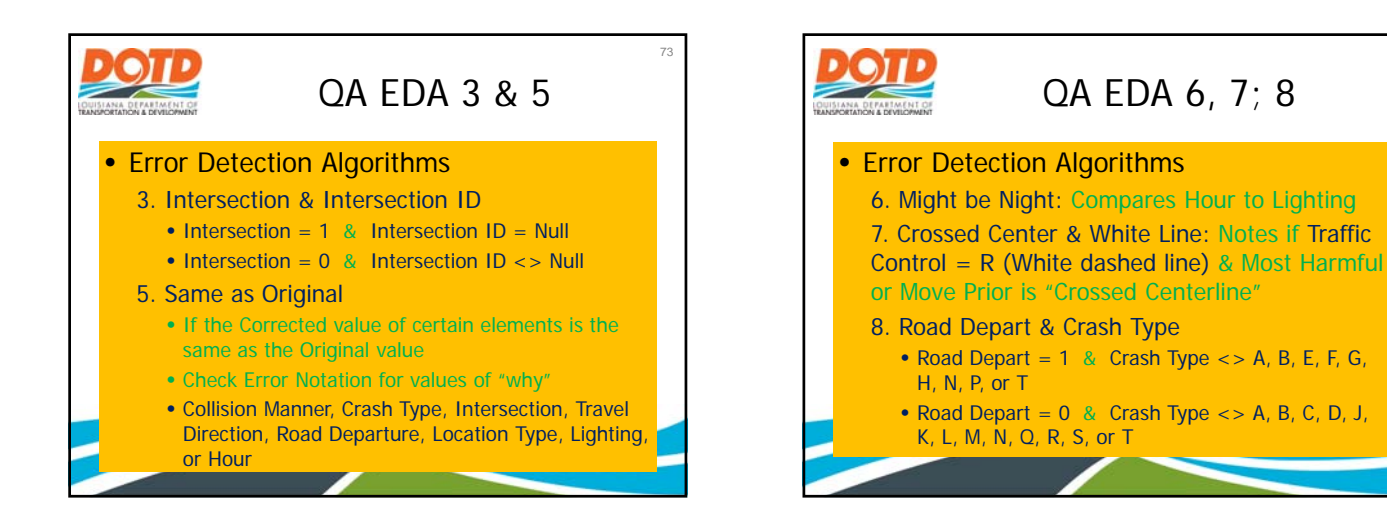

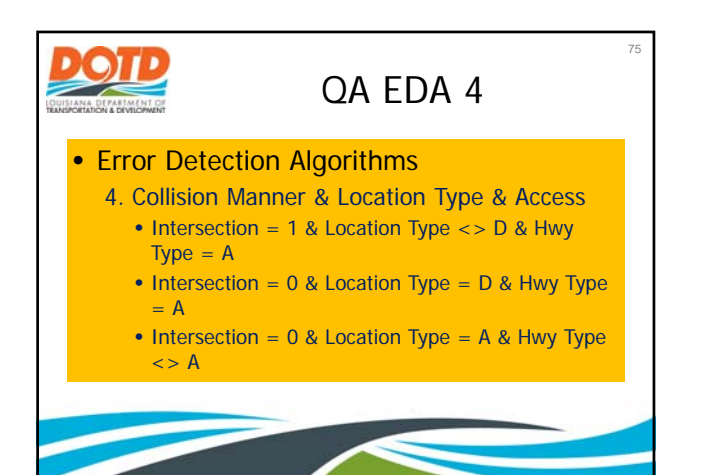

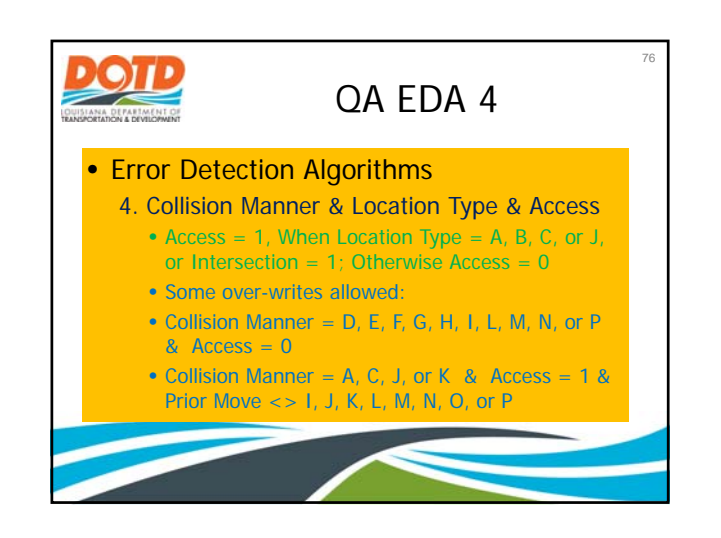

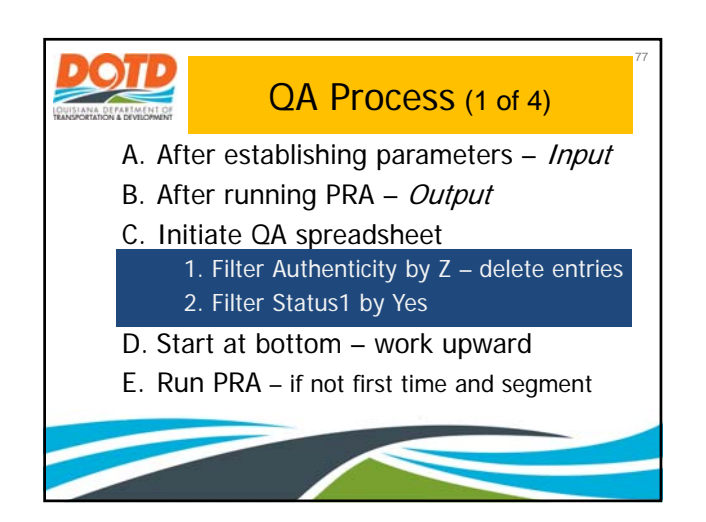

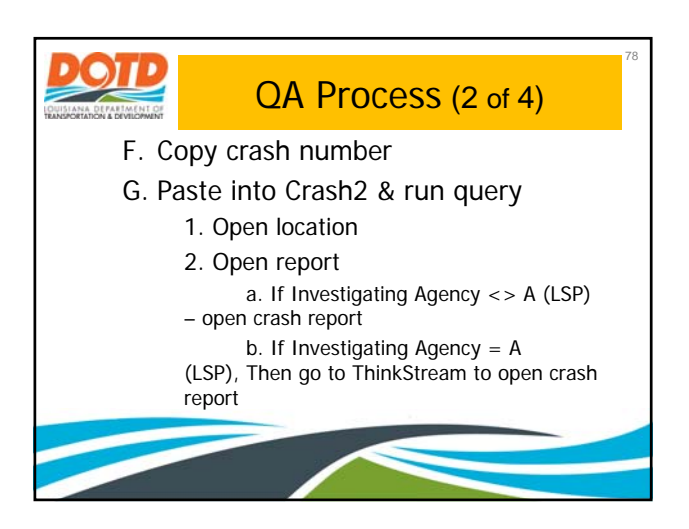

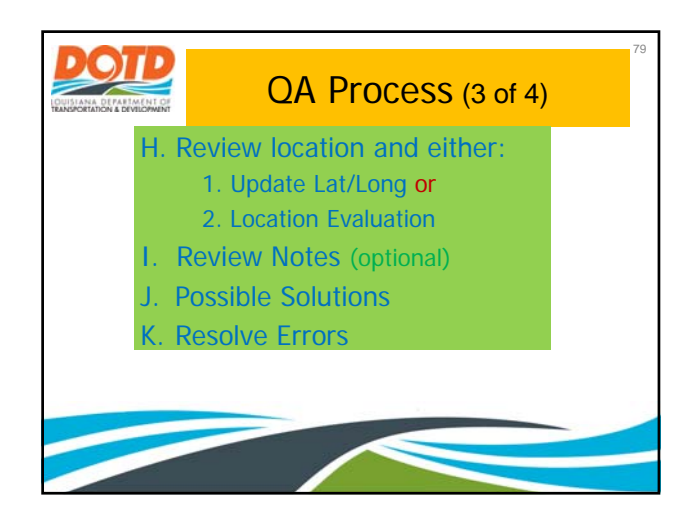

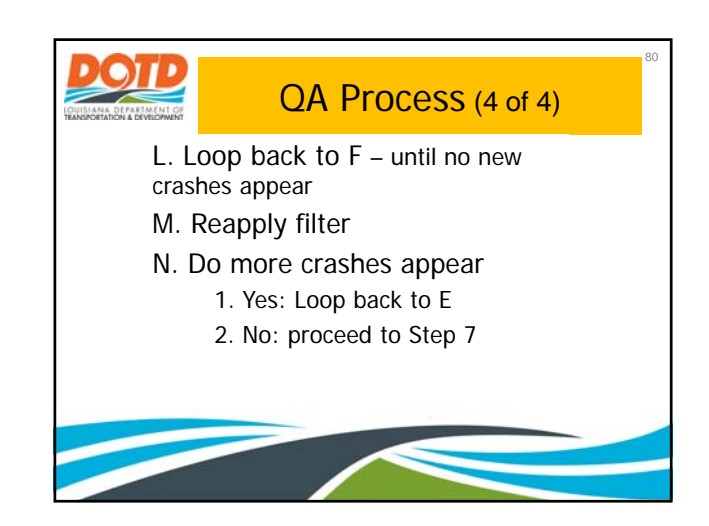

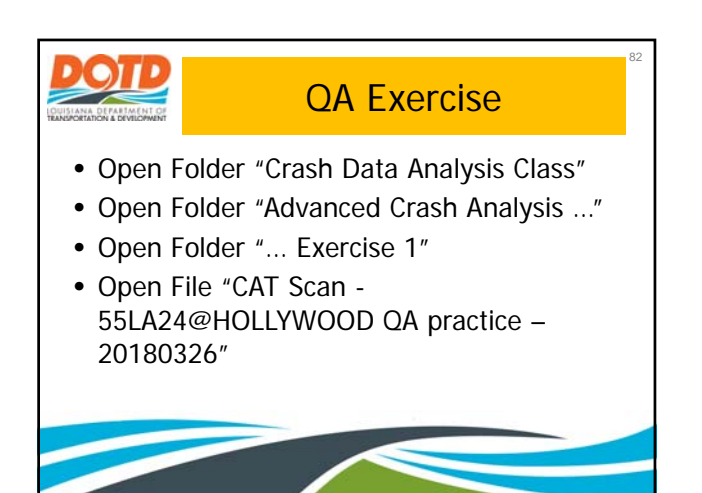

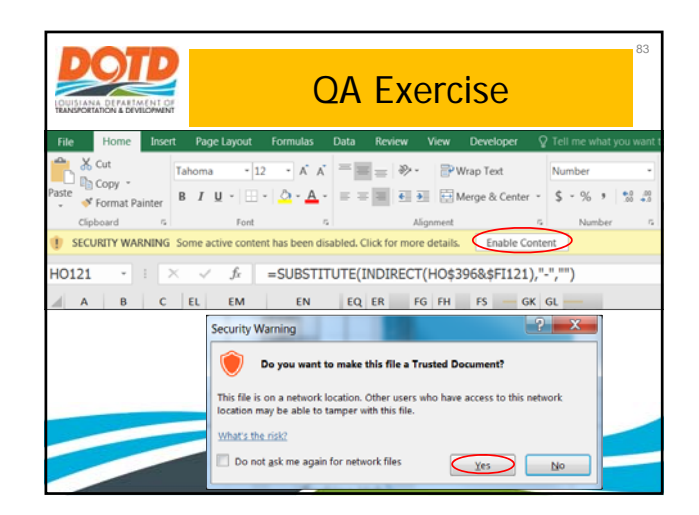

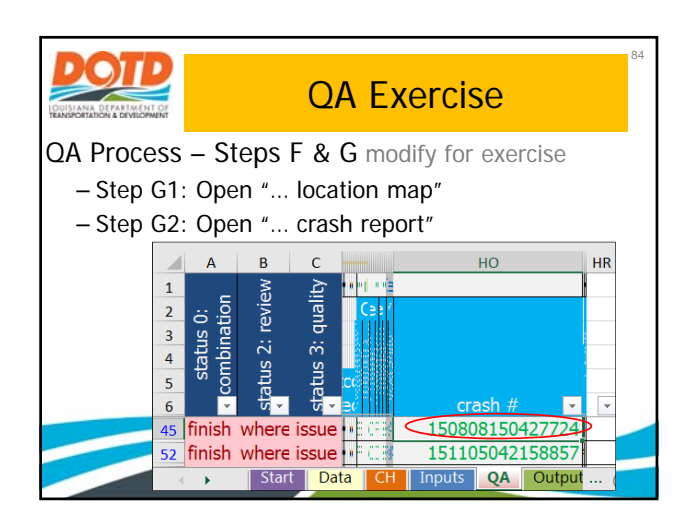

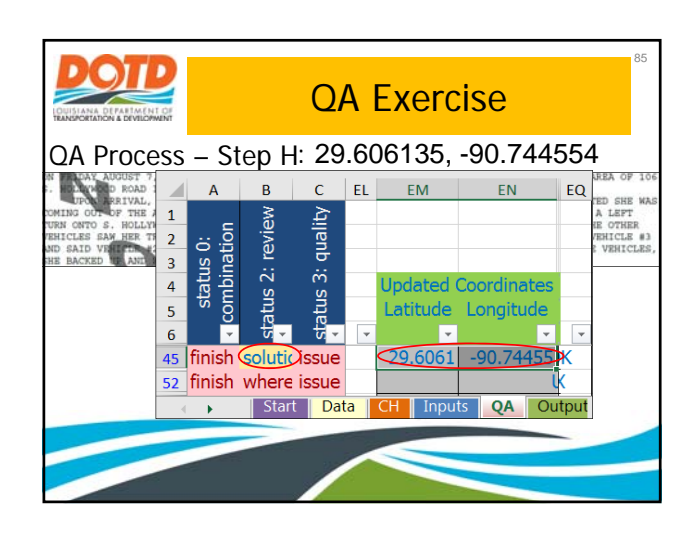

|                                                     |                          |                     |    | QA Exer          | rcise              | 86     |  |  |  |  |  |  |
|-----------------------------------------------------|--------------------------|---------------------|----|------------------|--------------------|--------|--|--|--|--|--|--|
| QA Pr                                               | QA Process – Steps I & J |                     |    |                  |                    |        |  |  |  |  |  |  |
| A                                                   | В                        | с                   | DT | DU               | DV                 | DW     |  |  |  |  |  |  |
| 4     6     7       tatus 0:     0:       nbination | s 2: review              | s 3: quality        |    | 62<br>775%       |                    | itials |  |  |  |  |  |  |
| 5 5 5<br>6 •                                        | e statu                  | sta<br>usta<br>usai | •  | Review Notes     | Possible Solutions |        |  |  |  |  |  |  |
| 52 finish                                           | where                    | issue               |    |                  |                    |        |  |  |  |  |  |  |
| < •                                                 | Start                    | Dat                 | CH | Inputs QA Output | ··· (+) : (        |        |  |  |  |  |  |  |
|                                                     |                          | -                   |    |                  |                    |        |  |  |  |  |  |  |

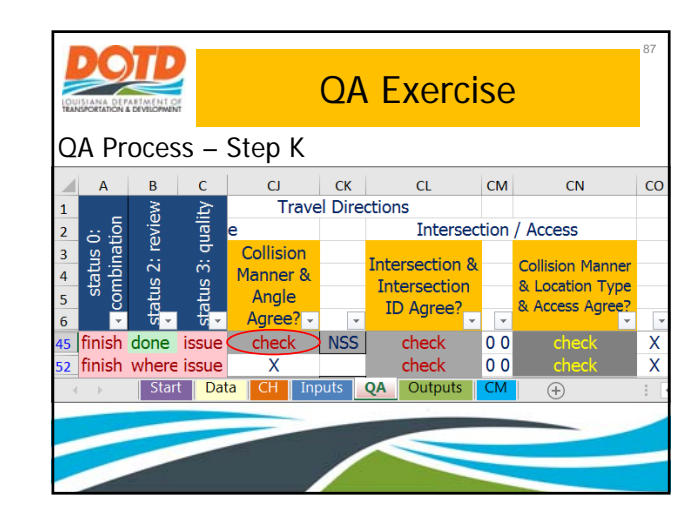

| QA Exercise<br>QA Process – Step K |                          |                |                 |                    |                     |                                           |                                        |  |  |  |  |  |
|------------------------------------|--------------------------|----------------|-----------------|--------------------|---------------------|-------------------------------------------|----------------------------------------|--|--|--|--|--|
|                                    | A B C EA EB EC ED        |                |                 |                    |                     |                                           |                                        |  |  |  |  |  |
| 1<br>2<br>3<br>4<br>5              | status 0:<br>combination | atus 2: review | atus 3: quality | he valu<br>Surf    | es in the<br>Travel | <u>Correc</u><br>below colum<br>Collision | <u>ted Valu</u><br>ins will s<br>Crash |  |  |  |  |  |
| 6<br>45                            | -<br>finish              | ਿੱ -<br>done   | ਹਿੱ -<br>issue  | con -              | Directic -          | Manner -<br>Rt Angle                      | type •                                 |  |  |  |  |  |
| 52<br>(                            | finish                   | where<br>Star  | t Dat           | ta <mark>CH</mark> | Inputs              | QA Outpu                                  | ts CM                                  |  |  |  |  |  |

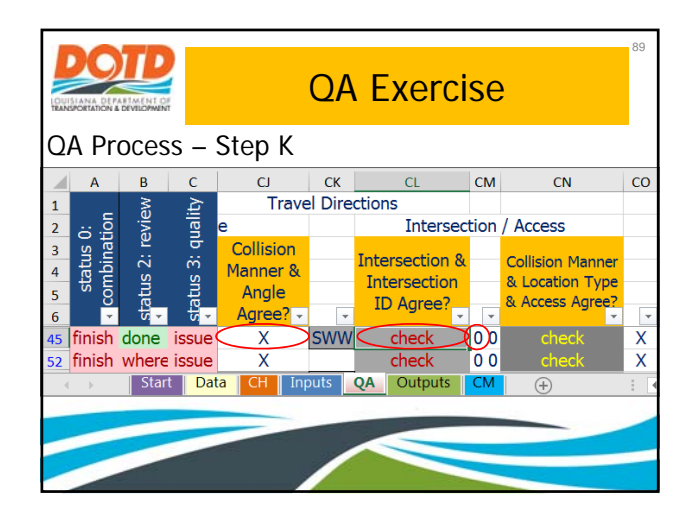

|                  | QA Exercise           |                  |                    |                       |       |  |  |  |  |  |
|------------------|-----------------------|------------------|--------------------|-----------------------|-------|--|--|--|--|--|
| QA               | QA Process – Step K   |                  |                    |                       |       |  |  |  |  |  |
|                  | А                     | В                | С                  | AH .                  | AL    |  |  |  |  |  |
| 1<br>2<br>3<br>4 | tatus 0:<br>nbination | s 2: review      | s 3: quality       |                       |       |  |  |  |  |  |
| 5                | <u>co</u>             | atu              | atu                | Intersection ID       | Lo    |  |  |  |  |  |
| 6                | -                     | • <mark>•</mark> | <mark>, •</mark> • |                       | Тур   |  |  |  |  |  |
| 45               | finish                | done             | issue              | 55LA24@HOLLYWOOD      | NotRe |  |  |  |  |  |
| 52               | finish                | where            | issue              | 55LA24@HOLLYWOOD      | NotRe |  |  |  |  |  |
| -                | •                     | Star             | t Dat              | a CH Inputs QA Output | s CM  |  |  |  |  |  |
|                  |                       |                  |                    |                       |       |  |  |  |  |  |

|                                                            | Proc                                         |                  | Stop              | QA                               | Exerc                                    | ise                            | 91         |  |
|------------------------------------------------------------|----------------------------------------------|------------------|-------------------|----------------------------------|------------------------------------------|--------------------------------|------------|--|
|                                                            | A                                            | B                | c                 | EE                               | EF                                       | EG                             | E          |  |
| 1<br>2<br>3<br>4<br>5<br>6                                 | status 0:<br><ul> <li>combination</li> </ul> | status 2: review | status 3: quality | s<br>oersede<br>Inter-<br>sectic | raw-data<br>Inter-<br>sect <u>io</u> n I | values<br>Road<br>✓ Departur ✓ | Loca<br>Ty |  |
| 45                                                         | finish                                       | done             | issue             |                                  |                                          | _                              |            |  |
| 52 finish where issue<br>Start Data CH Inputs QA Outputs C |                                              |                  |                   |                                  |                                          |                                |            |  |
|                                                            | -                                            |                  |                   |                                  |                                          |                                |            |  |

| LOU TRAD         |                      |              |                                |                                            | QA      | Exer                                      | cise          | )                                                      | 92 |  |  |  |
|------------------|----------------------|--------------|--------------------------------|--------------------------------------------|---------|-------------------------------------------|---------------|--------------------------------------------------------|----|--|--|--|
| Q                | QA Process – Step K  |              |                                |                                            |         |                                           |               |                                                        |    |  |  |  |
|                  | Α                    | В            | С                              | CJ                                         | CK      | CL                                        | CM            | CN                                                     | CO |  |  |  |
| 1                | _                    | M            | ₹                              | Trave                                      | el Dire | ctions                                    |               |                                                        |    |  |  |  |
| 2                | <u>i i i</u>         | svie         | iler                           | e                                          |         | Inters                                    | ection        | / Access                                               |    |  |  |  |
| 3<br>4<br>5<br>6 | status (<br>combinat | status 2: re | status 3: qı<br><mark>4</mark> | Collision<br>Manner &<br>Angle<br>Agree? - | -       | Intersection<br>Intersection<br>ID Agree? | &<br>1<br>• • | Collision Manner<br>& Location Type<br>& Access Agree? | •  |  |  |  |
| 45               | finish               | done         | issue                          | Х                                          | SWW     | X                                         | >00           | check                                                  | Х  |  |  |  |
| 52               | finish               | where        | issue                          | Х                                          |         | check                                     | 0 0           | check                                                  | Х  |  |  |  |
| -                | (                    | Star         | i Dat                          | a CH Inp                                   | outs    | QA Outputs                                | CM            | +                                                      | 1  |  |  |  |
|                  |                      |              |                                |                                            |         |                                           |               |                                                        |    |  |  |  |

| LOUIS                                                |            | ENT OF<br>COMMENT |          | QA Exe     | ercise                                                                                                    | 93         |  |  |  |  |
|------------------------------------------------------|------------|-------------------|----------|------------|----------------------------------------------------------------------------------------------------|------------|--|--|--|--|
| QA Process – Step K                                  |            |                   |          |            |                                                                                                    |            |  |  |  |  |
|                                                      | А          | В                 | С        | . AL       | AM                                                                                                    | AN         |  |  |  |  |
| 1                                                    | _          | Ma                | ΞŢ       |            |                                                                                                    |            |  |  |  |  |
| 2                                                    | ti ci      | evie              | ual      |            |                                                                                                    |            |  |  |  |  |
| 3                                                    | us<br>Inat | <u>ت</u>          | ь<br>    |            |                                                                                                    |            |  |  |  |  |
| 4                                                    | nbi<br>Tat | <u>s</u> 2        | S<br>S   |            |                                                                                                    |            |  |  |  |  |
| 5                                                    | s D        | atu               | atu      | Loc        | Computed                                                                                                    | Computed   |  |  |  |  |
| 6                                                    | <b>•</b>   | <u>_</u> v_       | <b>₩</b> | Туре 👻     | Latitude -                                                                                                    | Longitud - |  |  |  |  |
| 45                                                   | finish     | done              | issue    | NotRelated | 29.606262                                                                                                    | -90.74407  |  |  |  |  |
| 52 finish where issue NotRelated 29.606344 -90.74385 |            |                   |          |            |                                                                                                    |            |  |  |  |  |
| → Start Data CH Inputs QA Outputs CM                 |            |                   |          |            |                                                                                                    |            |  |  |  |  |
|                                                      |            |                   |          |            | and the second second s |            |  |  |  |  |

|   | D ISLAN             |                     | P<br>MENT OF<br>LOOMENT |                    | QA          | Exerc    | ise                  | 94       |  |
|---|---------------------|---------------------|-------------------------|--------------------|-------------|----------|----------------------|----------|--|
| Q | QA Process – Step K |                     |                         |                    |             |          |                      |          |  |
|   |                     | A                   | B                       | C                  | EF          | EG       | EH                   | EL       |  |
|   | 1<br>2<br>3<br>4    | atus 0:<br>bination | s 2: review             | s 3: quality       | raw-data va |          |                      |          |  |
|   | 5                   | 5 21                | tr i                    | Ę                  | Inter-      | Road     | Location             | Log      |  |
|   | 6                   |                     | sta<br>sta              | , <mark>s</mark> - | section I - | Departur | Туре 🗸               | Mile -   |  |
|   | 45                  | finisł              | done                    | issue              |             |          |                      | -        |  |
|   | 52                  | finisł              | wher                    | e issue            |             |          | BusStop              | <u>^</u> |  |
|   | 72                  | finish              | n wher                  | e issue            |             |          | Driveway             |          |  |
|   | 99                  | finisł              | n wher                  | e issue            |             |          | Merge<br>Turn-Lane   | =        |  |
| F | Beer                | l - Filte           | Sta                     | art Dat            | ta CH Ing   | outs QA  | Ramp<br>Intersection | +        |  |
|   | Read                | ay Flite            | riviode                 | Calculate          |             |          | Path                 | Ŧ        |  |

| QA Exercise                              |                                            |              |               |             |          |          | 95      |  |  |
|------------------------------------------|--------------------------------------------|--------------|---------------|-------------|----------|----------|---------|--|--|
|                                          | Α                                          | В            | С             | EF          | EG       | EH       | EI      |  |  |
| 1<br>2<br>3<br>4                         | tatus 0:<br>nbination                      | Is 2: review | ıs 3: quality |             |          |          |         |  |  |
| 5                                        | s<br>cor                                   | tatu         | tatu          | Inter-      | Road     | Location | Log     |  |  |
| 6                                        | <b>*</b>                                   |              | v →           | section 1 - | Departur | Type 👻   | Mille - |  |  |
| 45 K                                     | done                                       | done         | good          |             |          | Driveway | *       |  |  |
| 52                                       | finish                                     | where        | issue         |             |          |          |         |  |  |
| -                                        | ← → Start Data CH Inputs QA Outputs CM (+) |              |               |             |          |          |         |  |  |
| QA Process – Step L: Loop back to Step F |                                            |              |               |             |          |          |         |  |  |
|                                          |                                            |              |               |             |          |          |         |  |  |

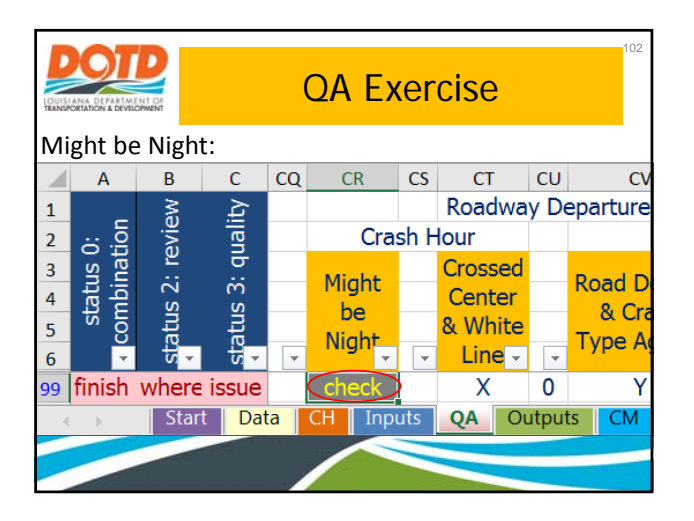

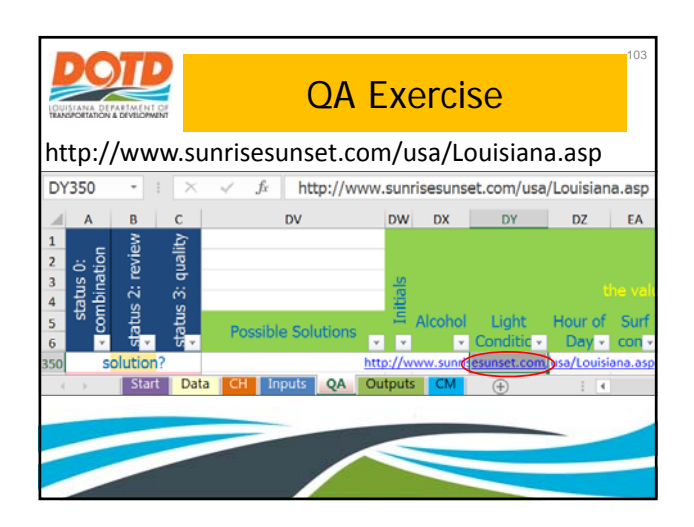

| DUISIANA DEPARTMENT OF                                       | QA Exercise                                |  |  |  |  |  |  |
|--------------------------------------------------------------|--------------------------------------------|--|--|--|--|--|--|
| Secure   https://www.sunrisesunset.com/USA/Louisiana/        |                                            |  |  |  |  |  |  |
| Sunrise Sunset Calendar<br>Louisiana Locations               |                                            |  |  |  |  |  |  |
| TOTAL WINKER OF 2 UNIFORM MOTOR VEHICLE TRAFFIC CRASH REPORT |                                            |  |  |  |  |  |  |
| VEHICLES INVOLVED 2                                          | UNIFORM MOTOR VEHICLE TRAFFIC CRASH REPORT |  |  |  |  |  |  |

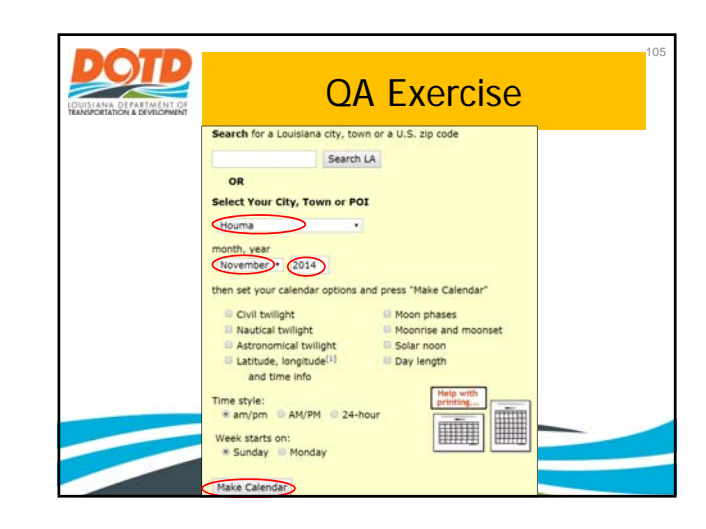

|                                   |                                   | (                                 | QA E                              | xerci                             | se                                |                                        |
|-----------------------------------|-----------------------------------|-----------------------------------|-----------------------------------|-----------------------------------|-----------------------------------|----------------------------------------|
|                                   |                                   | No                                | vember<br>Houma, Louis            | 2014<br>iana                      |                                   |                                        |
| Sunday                            | Monday                            | Tuesday                           | Wednesday                         | Thursday                          | Friday                            | Saturday                               |
|                                   |                                   |                                   |                                   |                                   |                                   | 1<br>Sunrise: 7 16ar<br>Sunset: 6 17pm |
| 2 DST Ends<br>Sunrise: 6:17am     | 3<br>Sunrise 6 17am               | 4<br>Sunrise 6 18am               | 5<br>Sunrise 6 19am               | 6<br>Sunrise 6 20am               | 7<br>Sunrise: 6 20am              | 8<br>Sunrise: 6.21ar                   |
| 9                                 | 10                                | 11                                | 12                                | 13                                | 14                                | 15                                     |
| Sunrise: 6.22am<br>Sunset: 5.11pm | Sunrise: 6.23am<br>Sunset: 5.11pm | Sunrise 6.24am<br>Sunset 5.10pm   | Sunrise: 6:24am<br>Sunset: 5:09pm | Sunrise: 6:25am<br>Sunset: 5:09pm | Sunrise: 6.26am<br>Sunset: 5.06pm | Sunrise 6.27an<br>Sunset 5.08pm        |
| 16                                | 17                                | 18                                | 19                                | 20                                | 21                                | 22                                     |
| Sunrise 6.28am<br>Sunset 5.07pm   | Sunrise: 6.28am<br>Sunset: 5.07pm | Sunrise: 6 29am<br>Sunset: 5 07pm | Sunrise 6 30am<br>Sunset 5 06pm   | Sunrise: 6.31am<br>Sunset: 5.06pm | Sunrise 6 32am<br>Sunset 5.05pm   | Sunrise 6.33an<br>Sunset 5.05pm        |
| 23                                | 24                                | 25                                | 26                                | 27                                | 28                                | 29                                     |
| Sunrise: 6:33am<br>Sunset: 5:05pm | Sunrise 6 34am<br>Sunset 5 05pm   | Sunrise 6.35am<br>Sunset 5.04pm   | Sunset 5.04pm                     | Sunset 5.04pm                     | Sunrise: 6:37am<br>Sunset: 5:04pm | Sunrise 6 38ar<br>Sunset 5 04pn        |
| 30                                |                                   | 3                                 |                                   |                                   | 2 D                               |                                        |
| Sunrise: 6.39am<br>Sunset: 5.04pm |                                   |                                   |                                   |                                   |                                   |                                        |

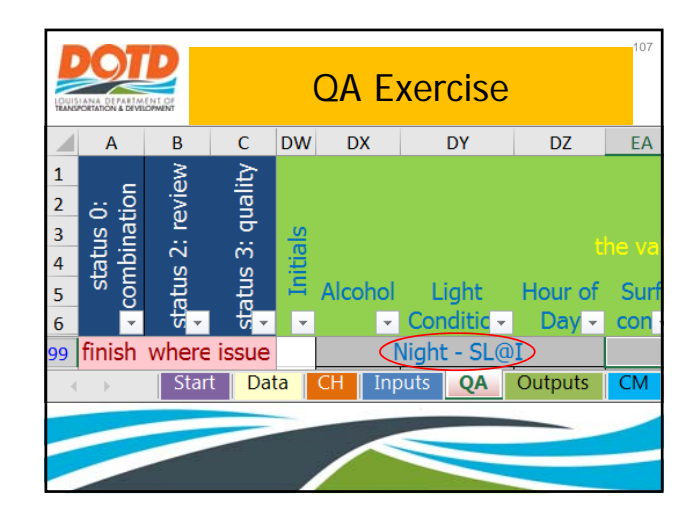

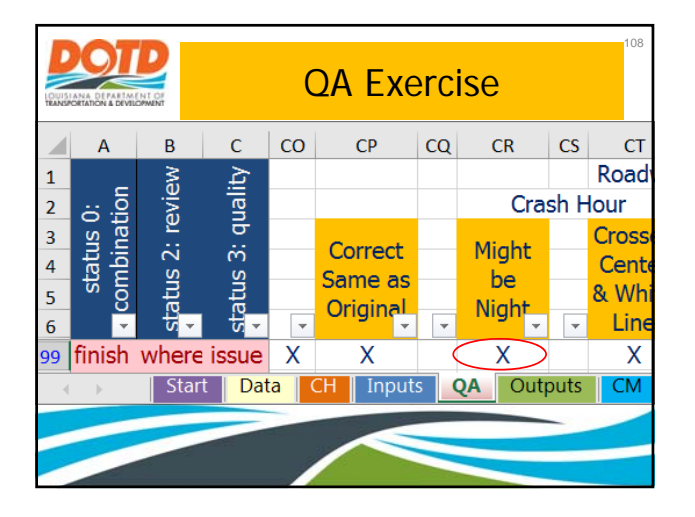

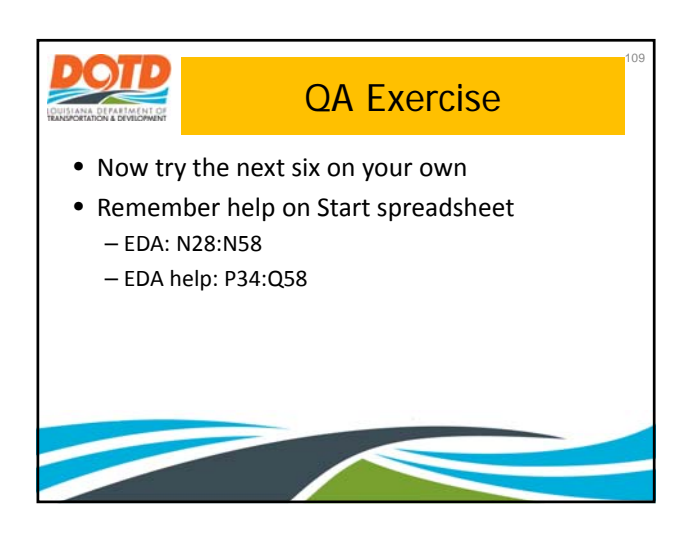

| I DEA                 | DOUBLANA DEPARTMENT OF<br>TRANSPORTATION & DEVICEMENT |                  |                   |    | QA Exercise                |                           |                              |         |                     |  |
|-----------------------|-------------------------------------------------------|------------------|-------------------|----|----------------------------|---------------------------|------------------------------|---------|---------------------|--|
| A                     | Answers:                                              |                  |                   |    |                            |                           |                              |         |                     |  |
| 1                     | А                                                     | в                | с                 | DT | DU                         | DV                        | DW                           | DX      | DY                  |  |
| 1<br>2<br>3<br>4<br>5 | status 0:<br>combination                              | status 2: review | status 3: quality | T  | 69<br>863%<br>Review Notes | Possible Solutions        | <ul> <li>Initials</li> </ul> | Alcohol | Light<br>Conditie - |  |
| 38                    | done                                                  | done             | good              |    | permitted v protected      | protect turn from Hollywo | BC                           |         |                     |  |
| 45                    | done                                                  | done             | good              |    | access management          | median barrier            | BC                           |         |                     |  |
| 52                    | done                                                  | done             | good              |    | access management          | median barrier            | BC                           |         |                     |  |
| 72                    | done                                                  | done             | good              |    | driver error - mistake     | none                      | BC                           |         |                     |  |
| 99                    | done                                                  | done             | good              |    | not understand lane confi  | add lane guidance sign    | BC                           | 1       | Night - SL@I        |  |
| 100                   | done                                                  | done             | good              |    | not understand lane confi  | add lane guidance sign    | BC                           |         |                     |  |
| 102                   | done                                                  | done             | good              |    | depart lane while turning  | add turn-lane guide track | BC                           |         |                     |  |
| 121                   | done                                                  | done             | good              |    | ran red                    | add back-plates           | BC                           |         |                     |  |
| 548                   | ,<br>                                                 | Star             | t Dat             | a  | CH Inputs QA Output        | s CM 🕀                    | 1                            |         |                     |  |

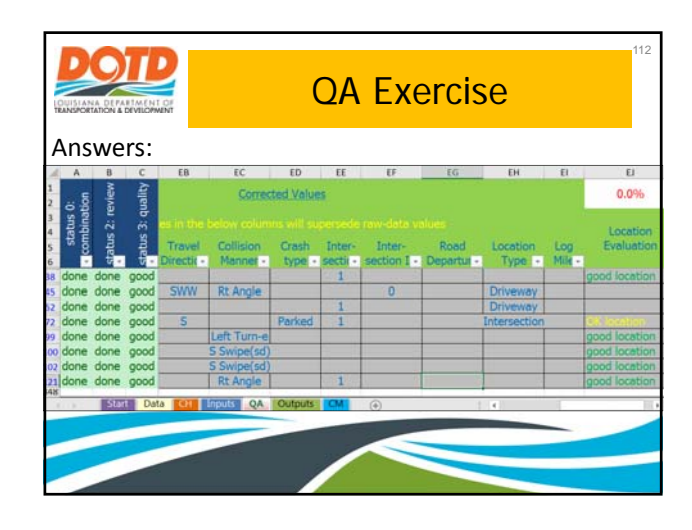

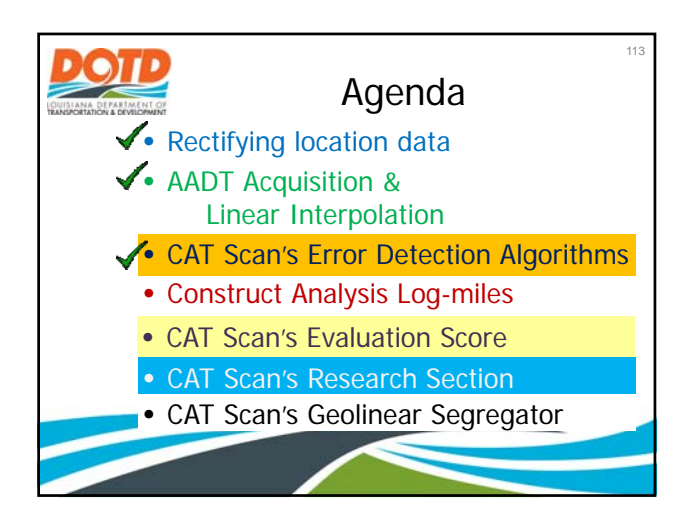

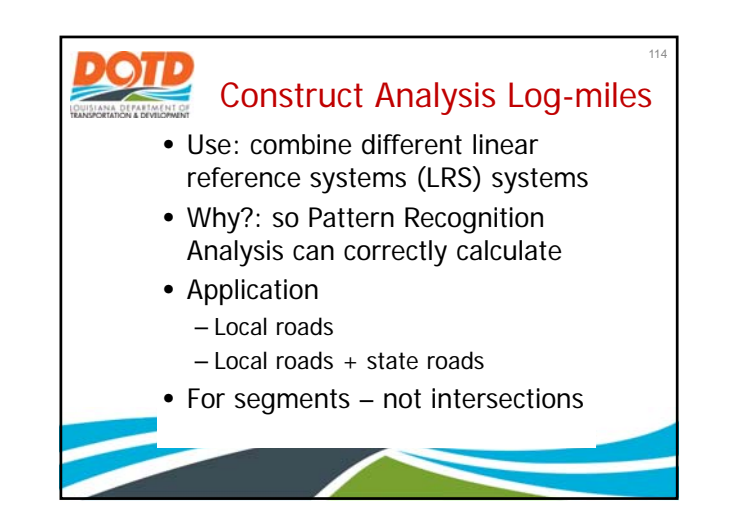

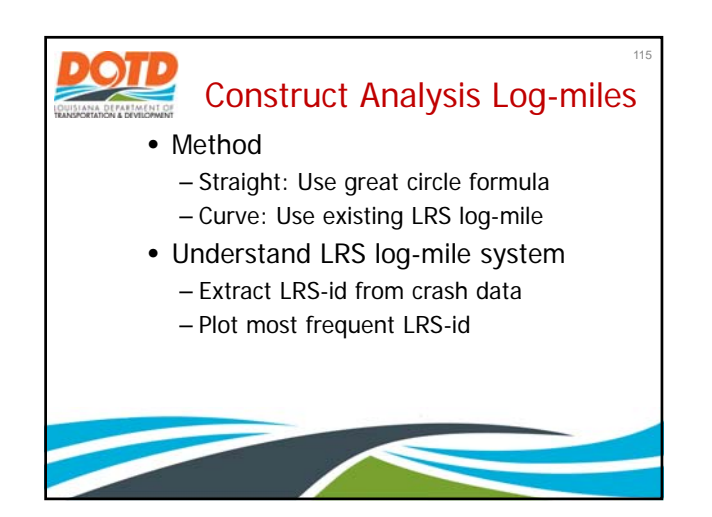

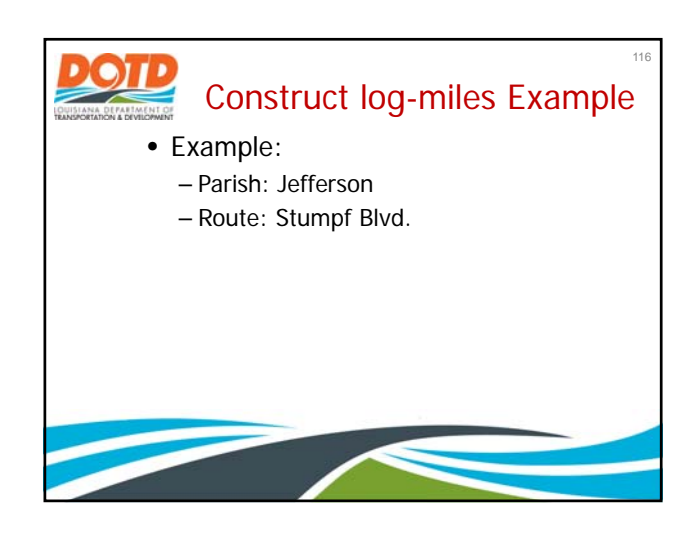

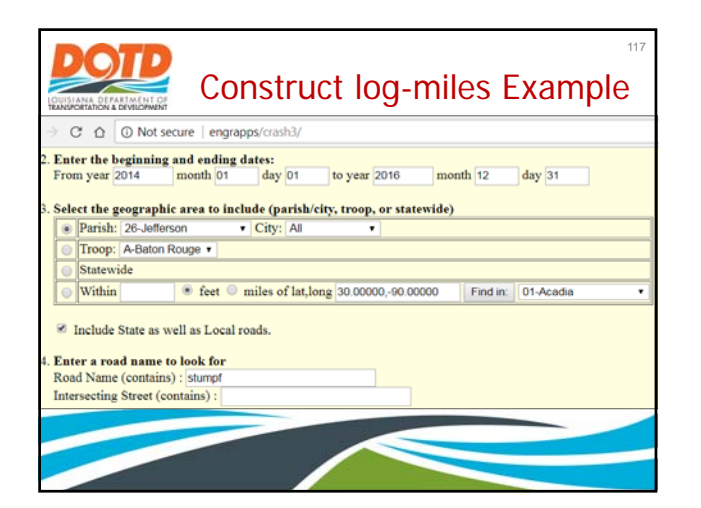

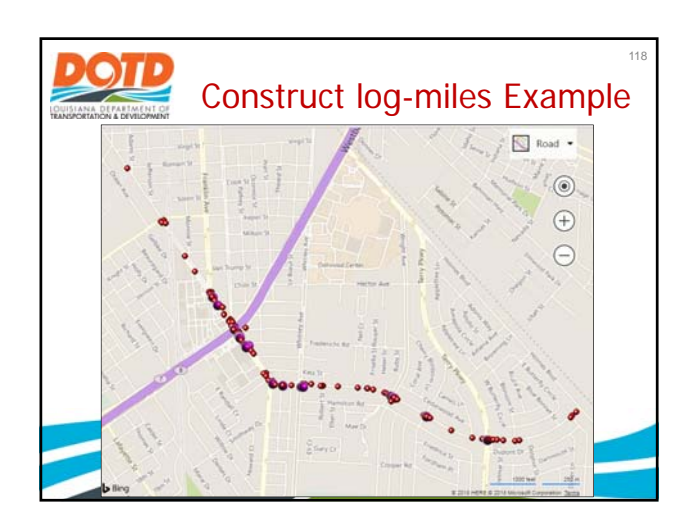

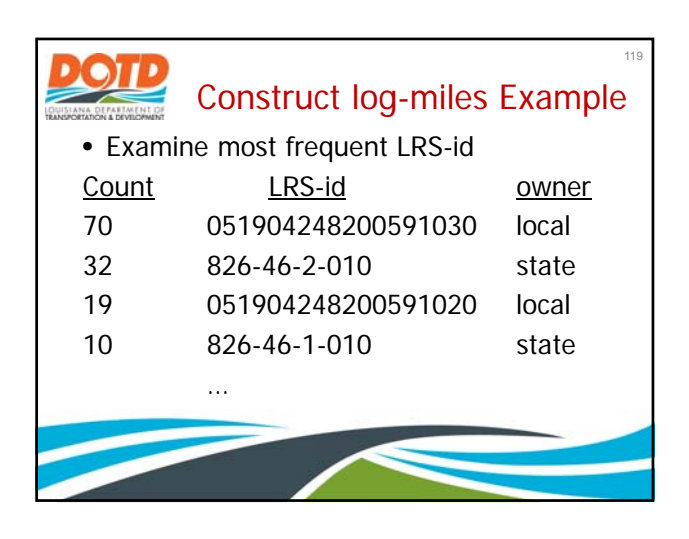

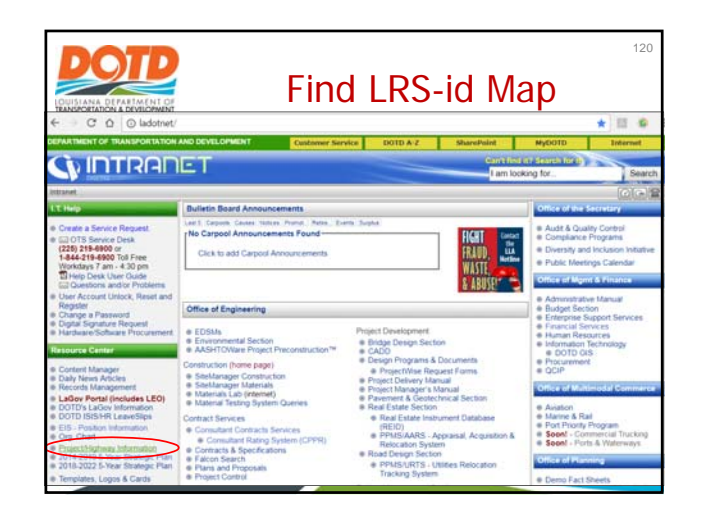

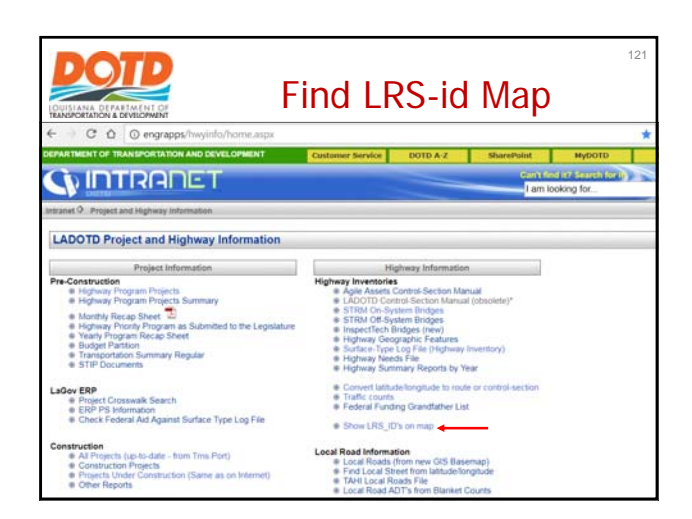

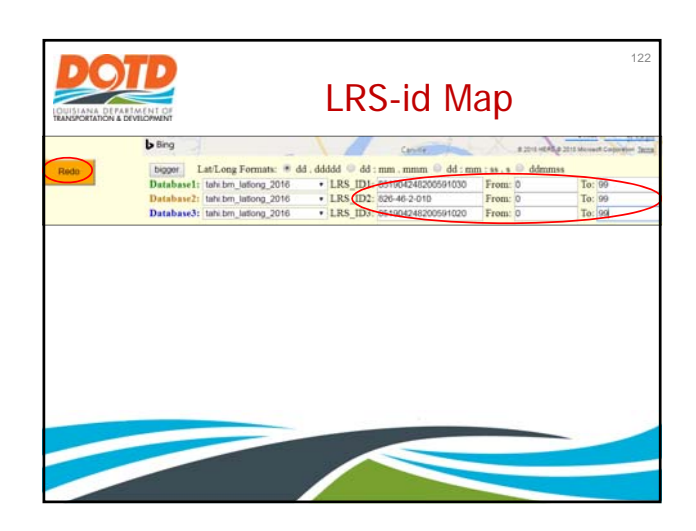

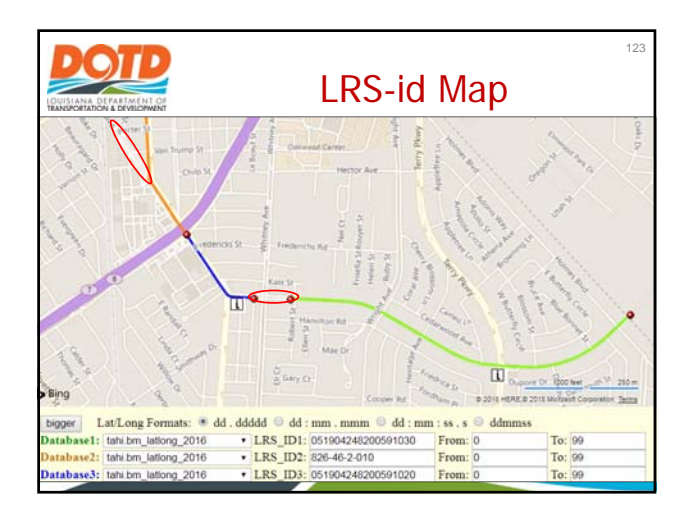

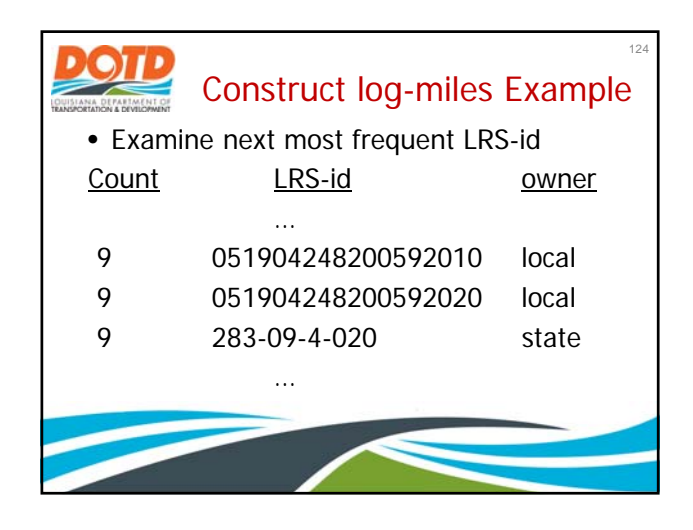

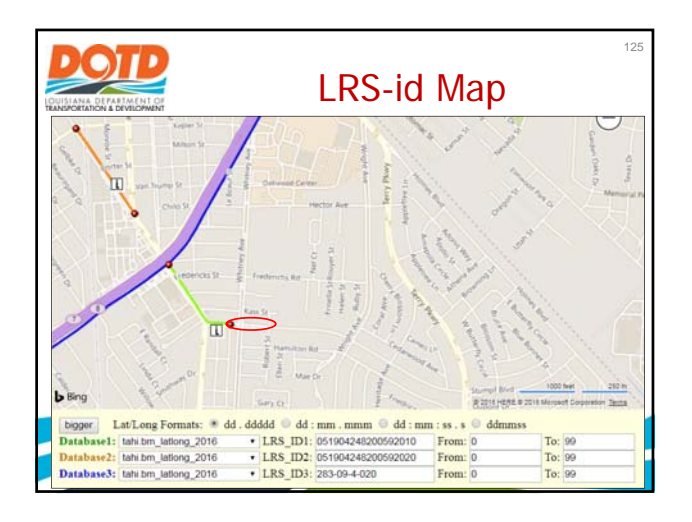

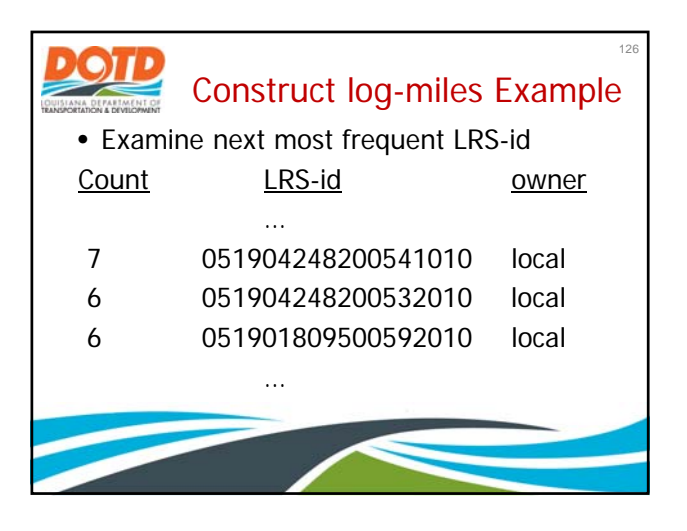

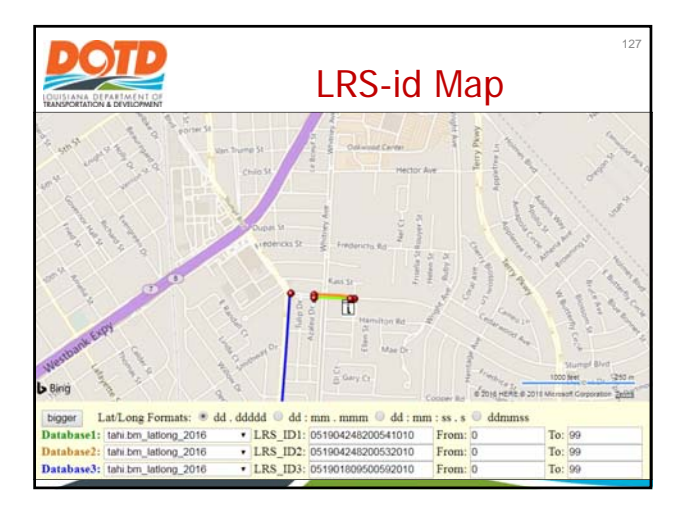

|                | Construct log-mi   | 128<br>les Example |  |  |  |  |  |  |
|----------------|--------------------|--------------------|--|--|--|--|--|--|
| Stumpf LRS-id: |                    |                    |  |  |  |  |  |  |
| <u>Count</u>   | LRS-id             | <u>group</u>       |  |  |  |  |  |  |
| 70             | 051904248200591030 | lower & middle     |  |  |  |  |  |  |
| 7              | 051904248200541010 | upper              |  |  |  |  |  |  |
| 6              | 051904248200532010 | upper              |  |  |  |  |  |  |
| 19             | 051904248200591020 | upper              |  |  |  |  |  |  |
| 9              | 051904248200592010 | upper              |  |  |  |  |  |  |
| 9              | 051904248200592020 | upper              |  |  |  |  |  |  |
| 3              | 051904248200591020 | upper              |  |  |  |  |  |  |
|                |                    |                    |  |  |  |  |  |  |

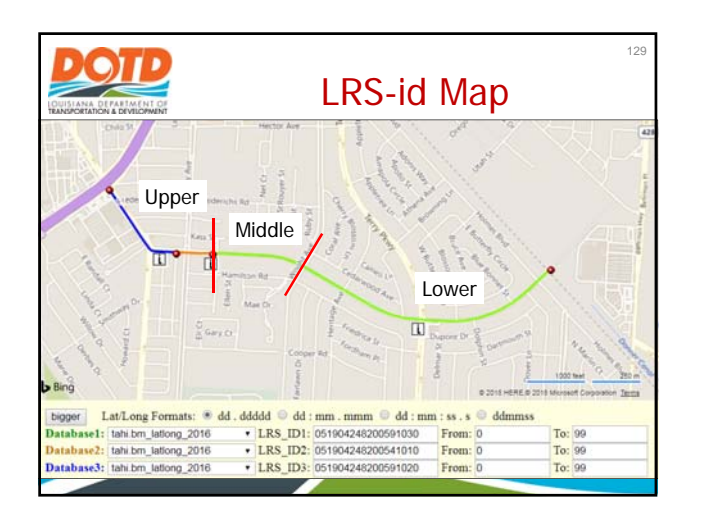

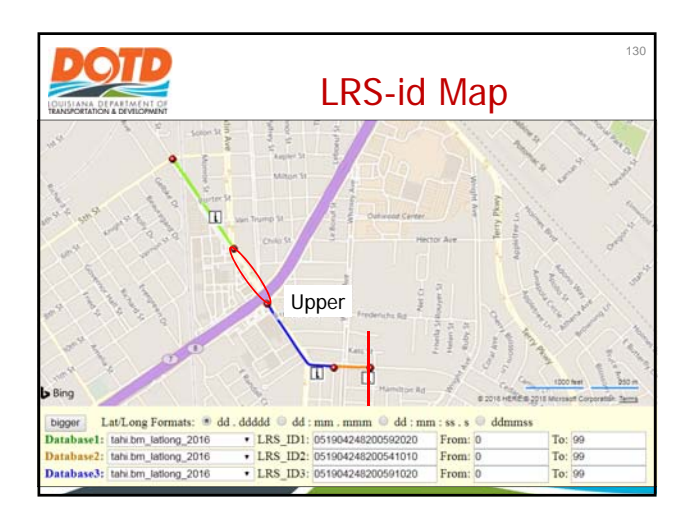

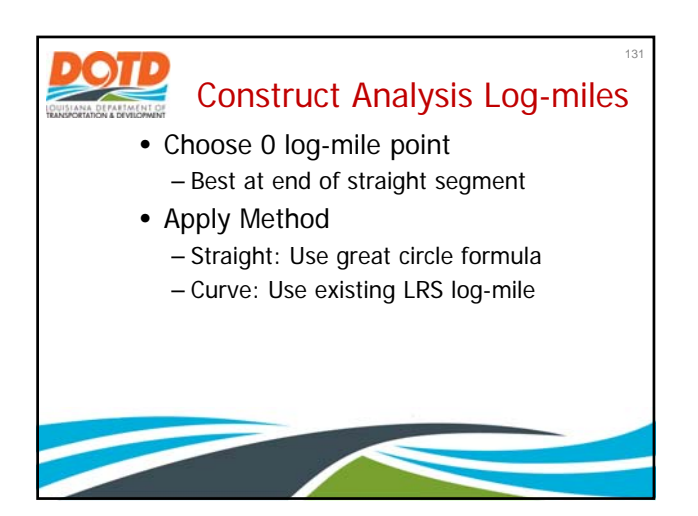

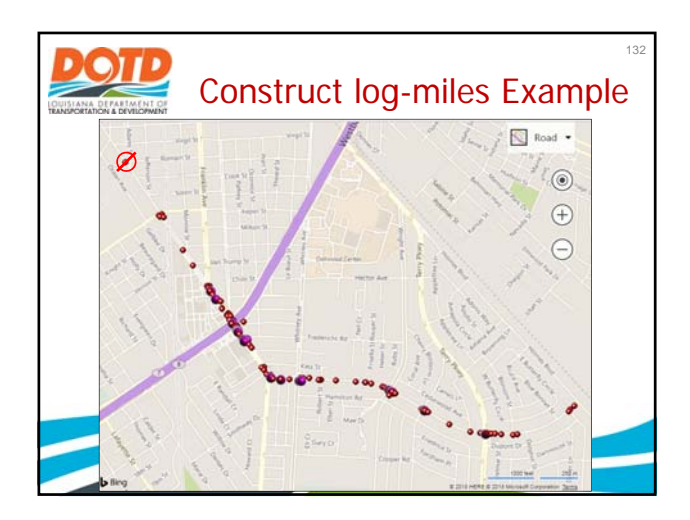

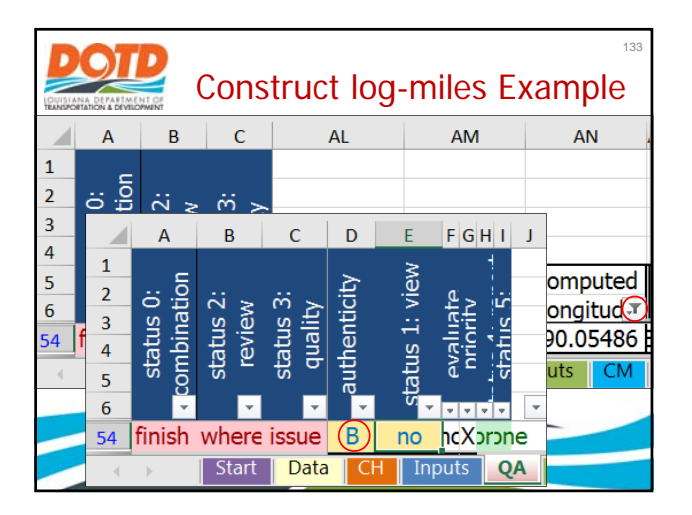

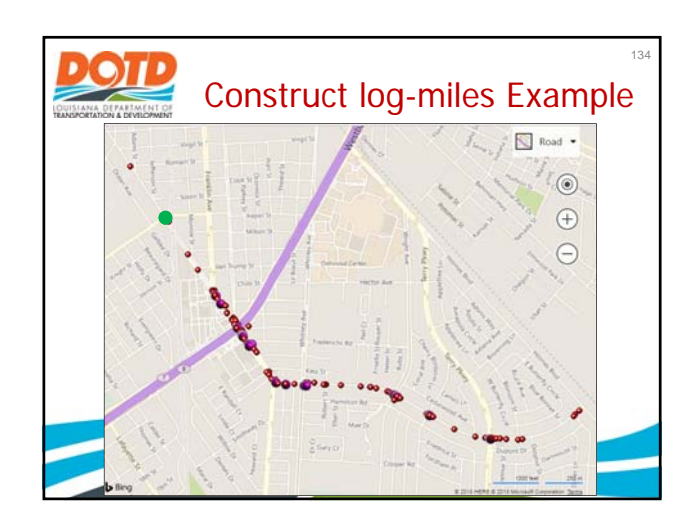

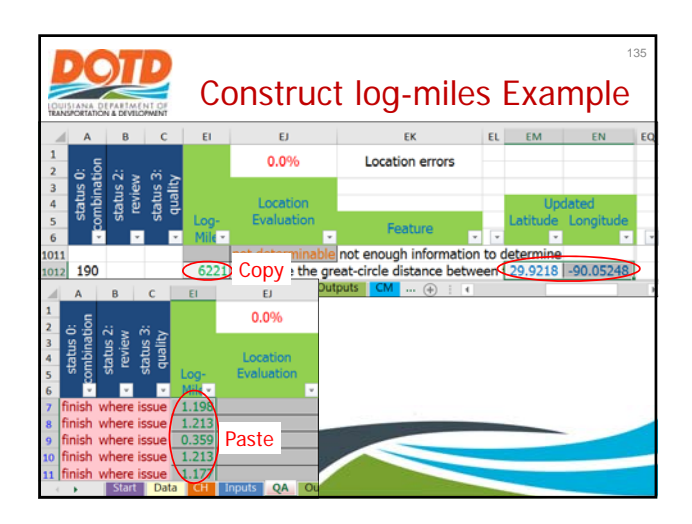

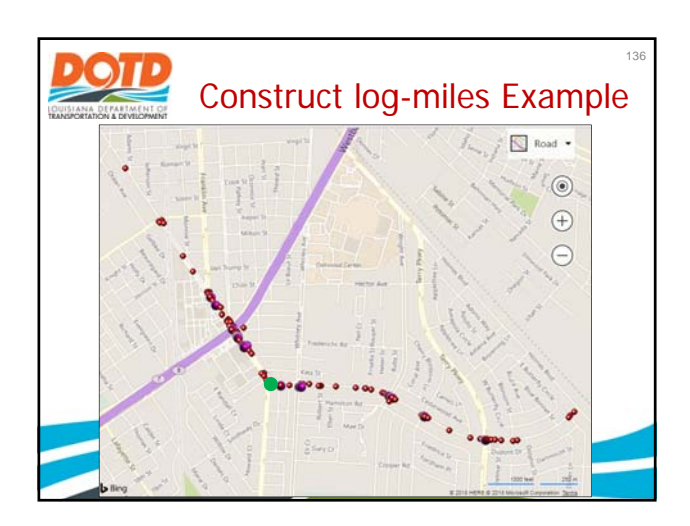

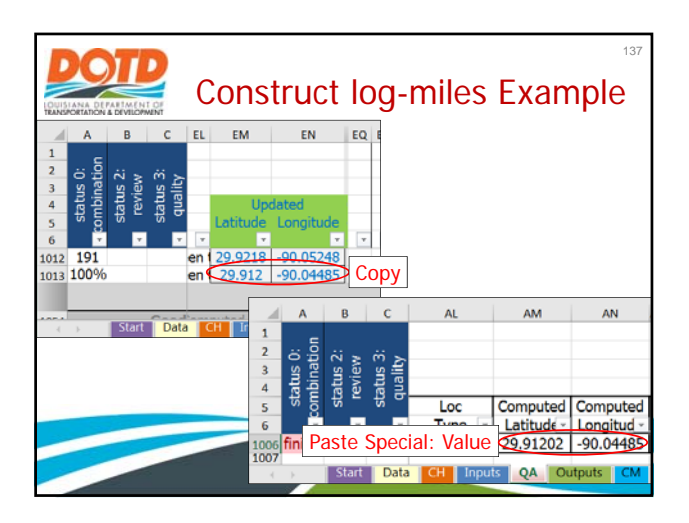

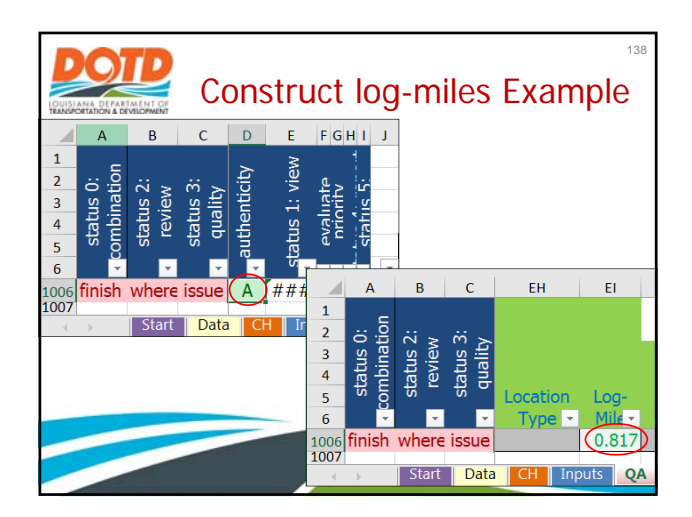

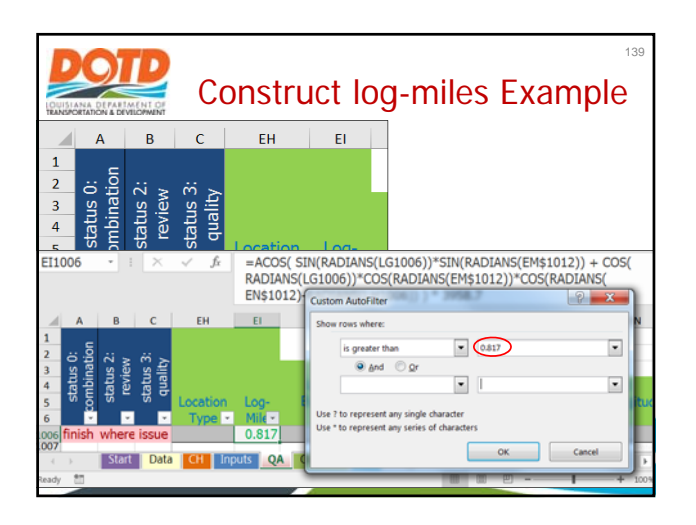

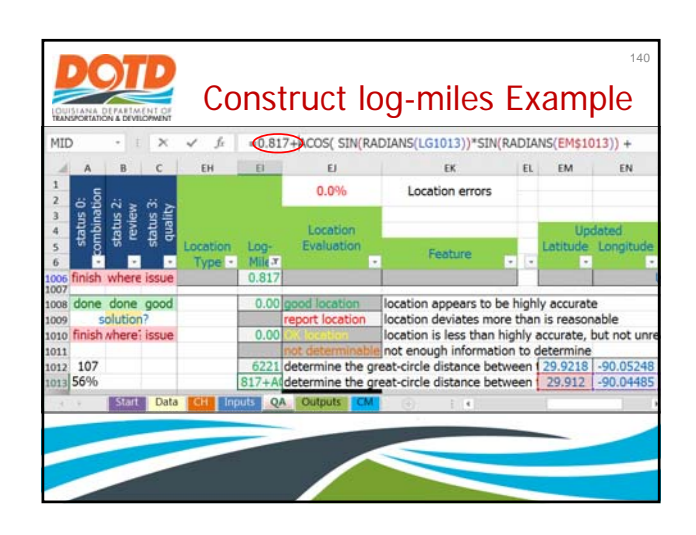

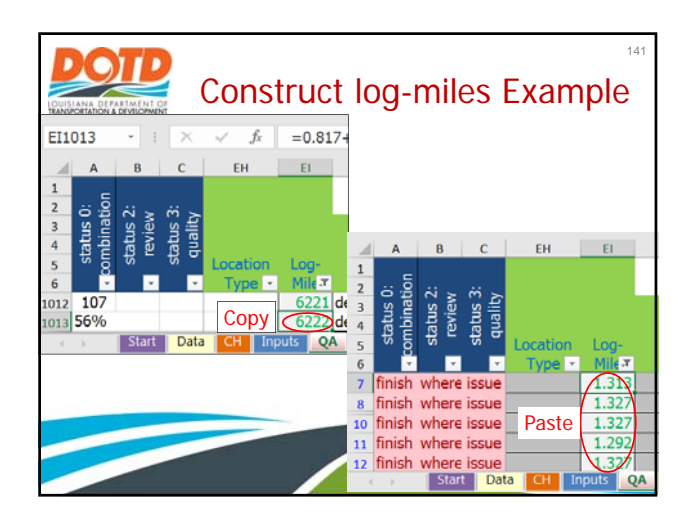

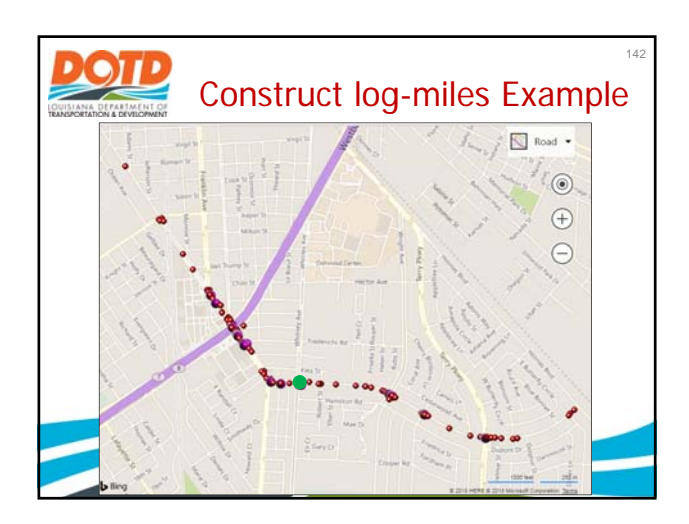

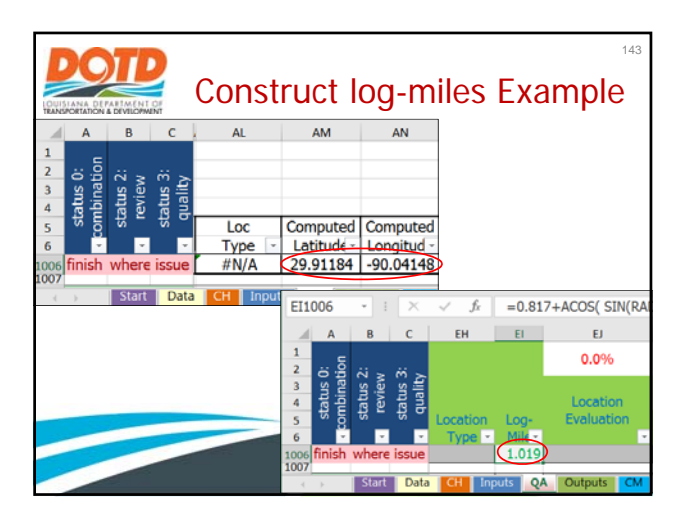

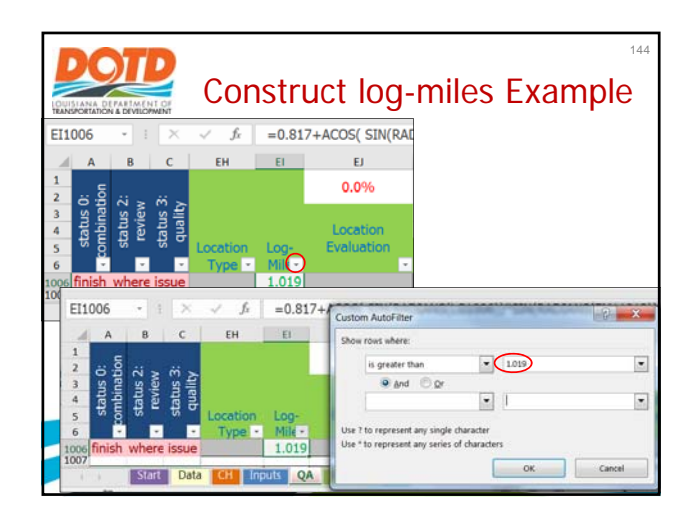

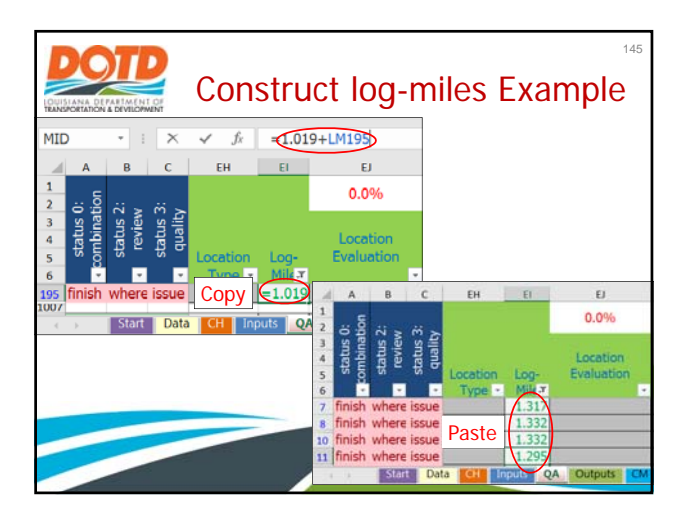

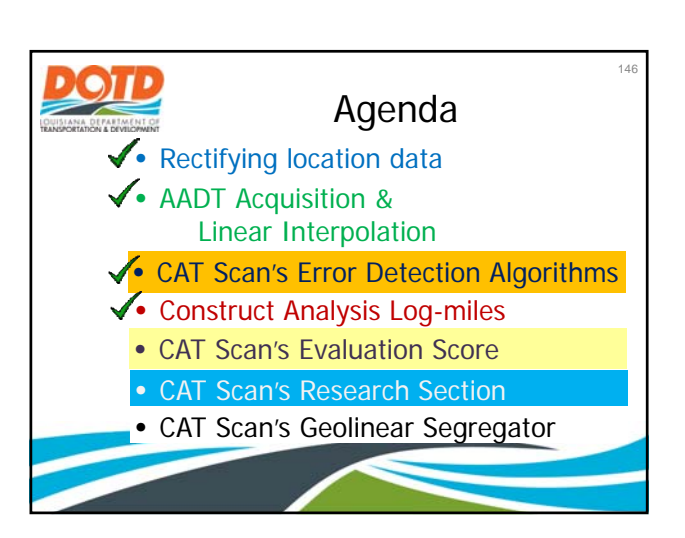

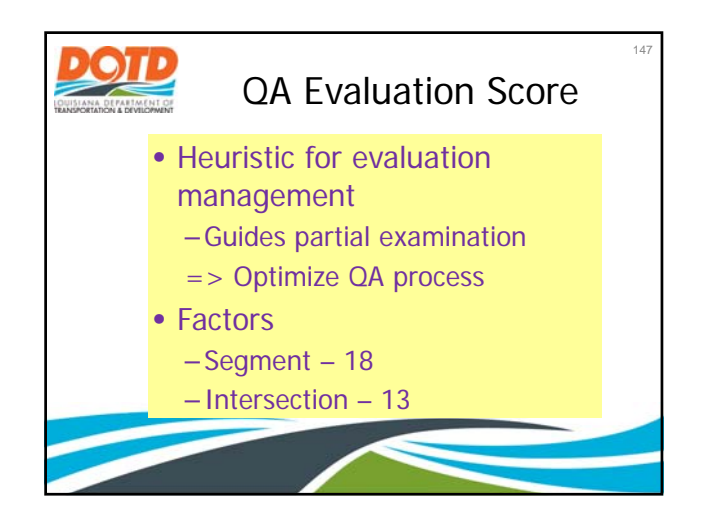

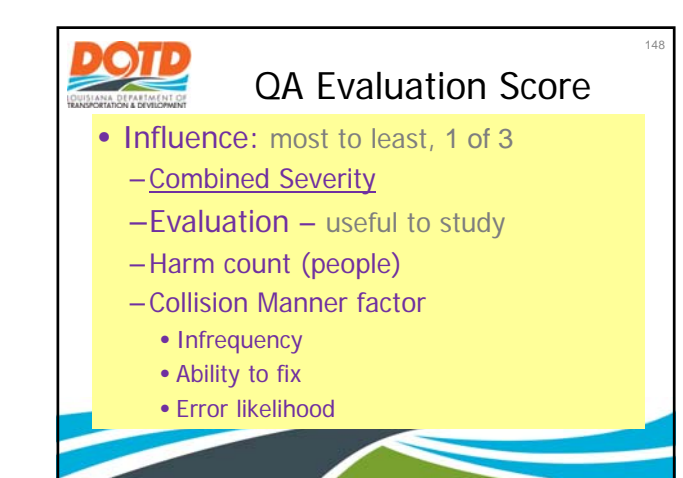

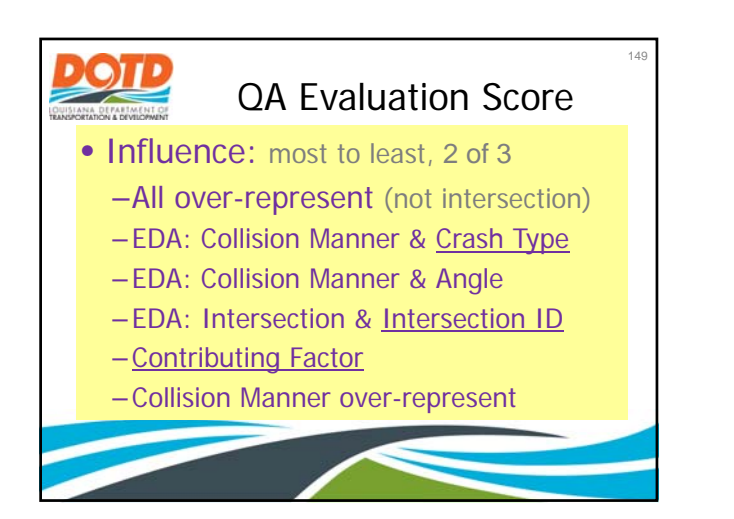

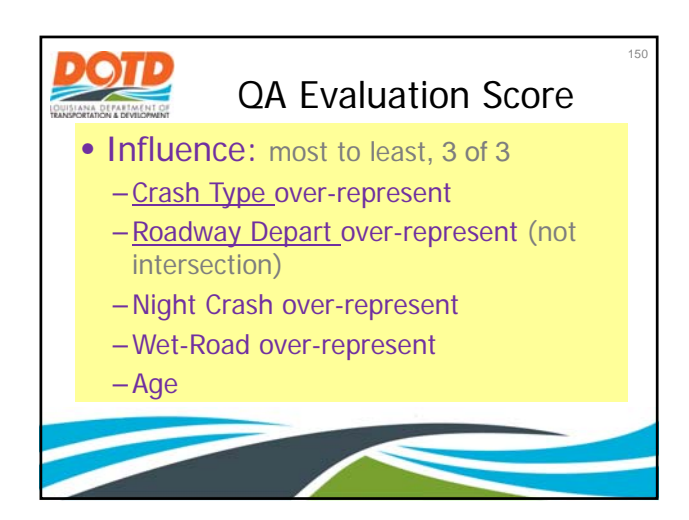

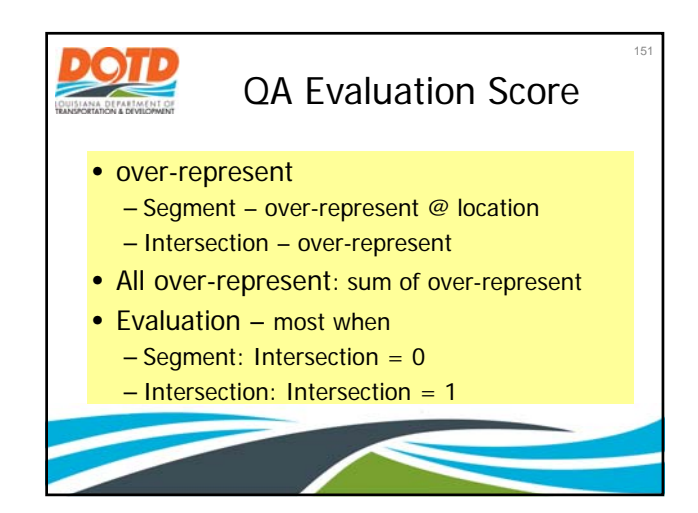

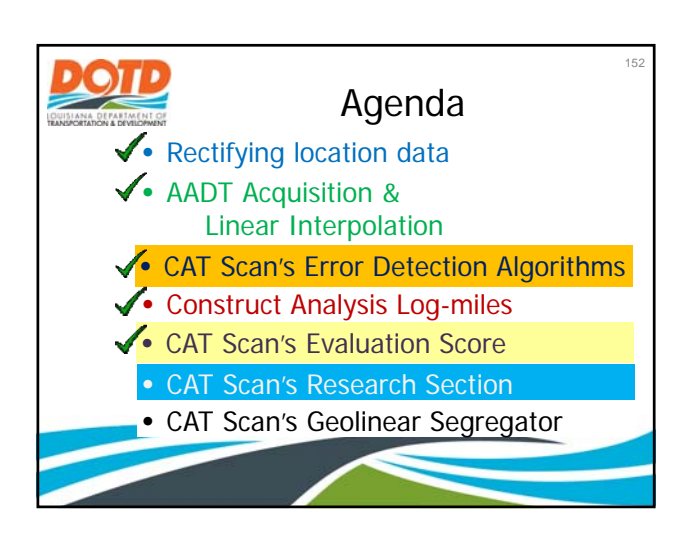

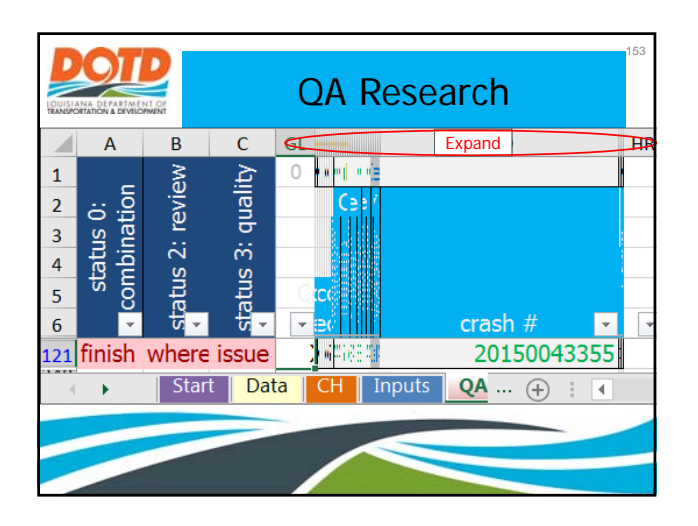

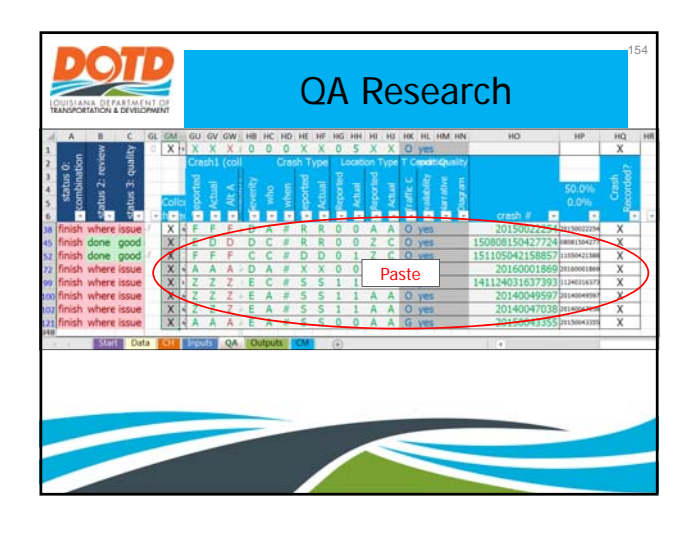

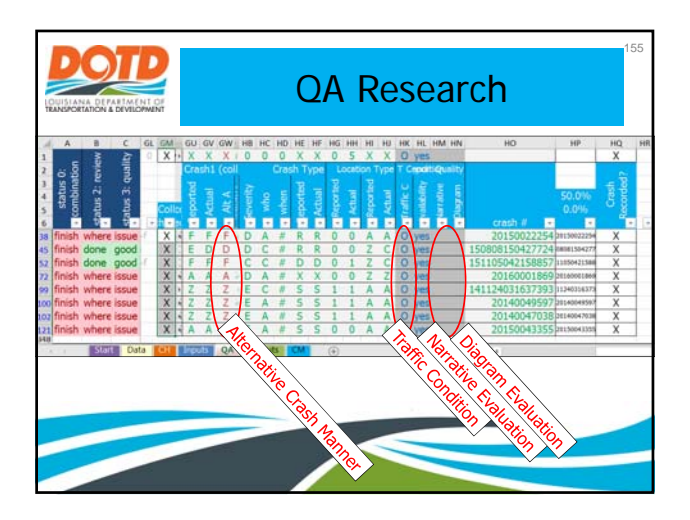

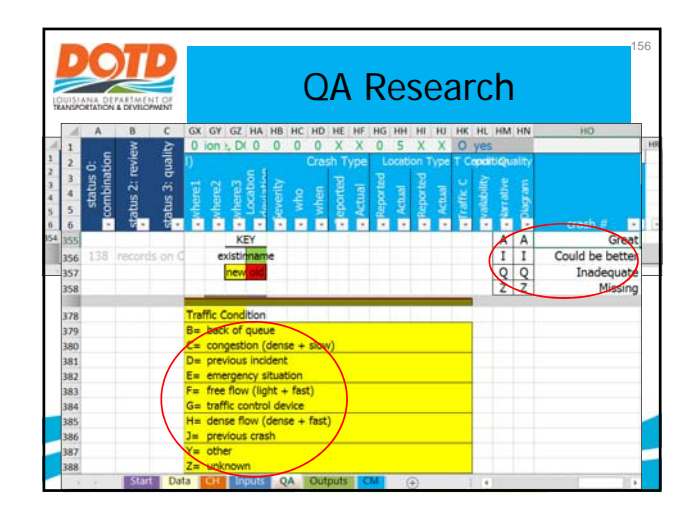

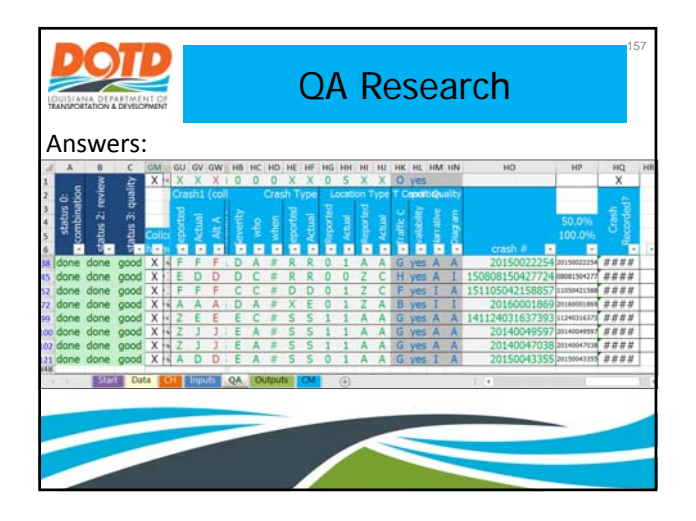

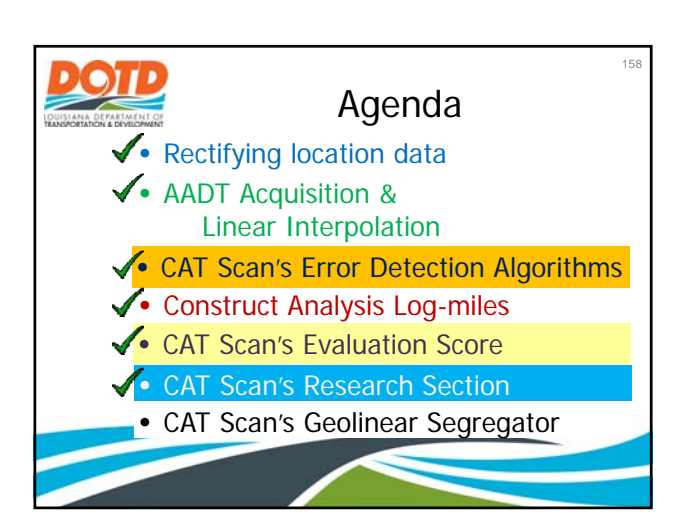

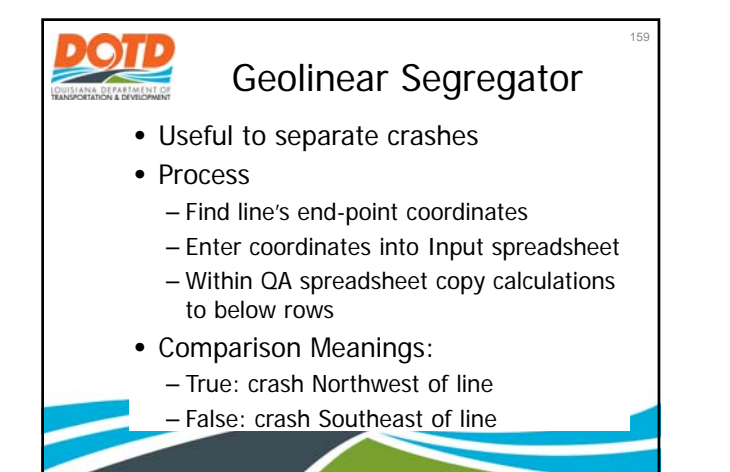

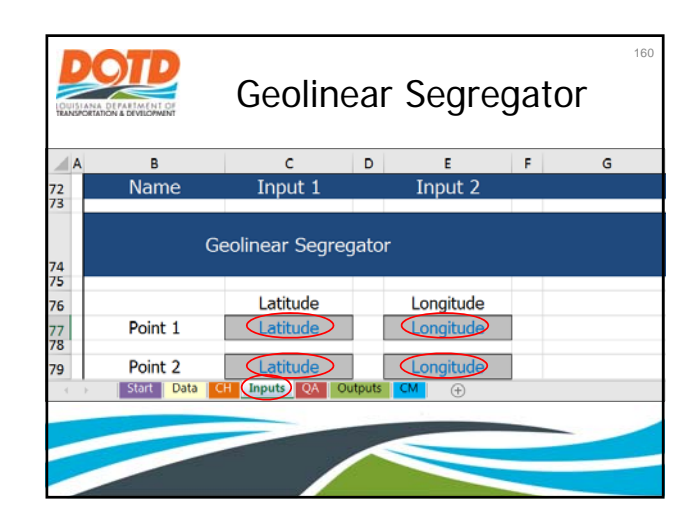

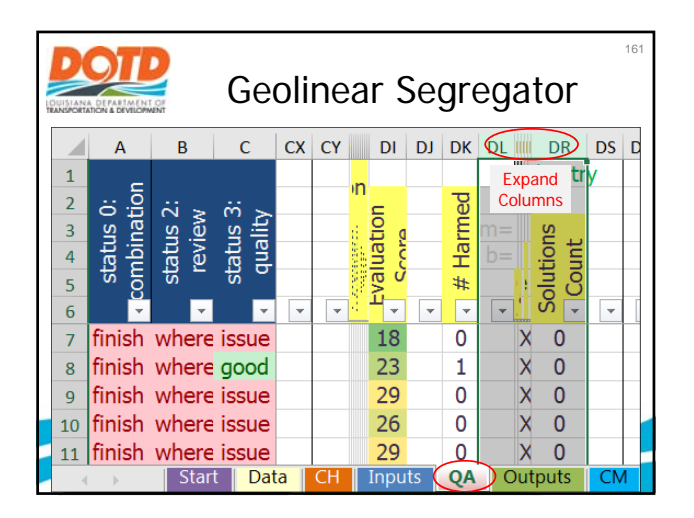

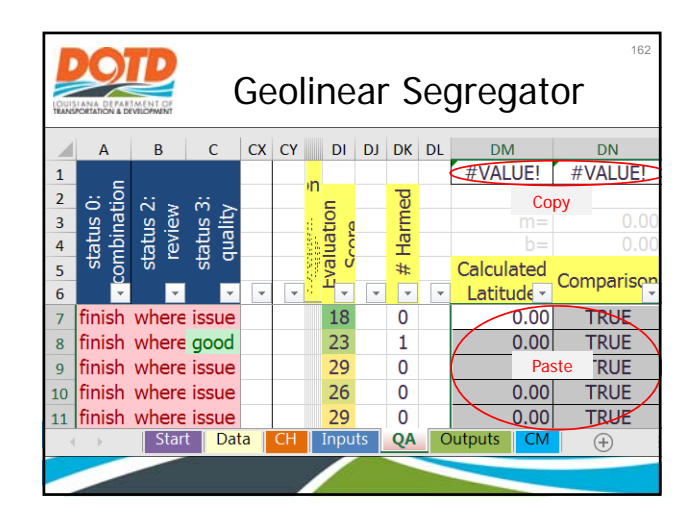

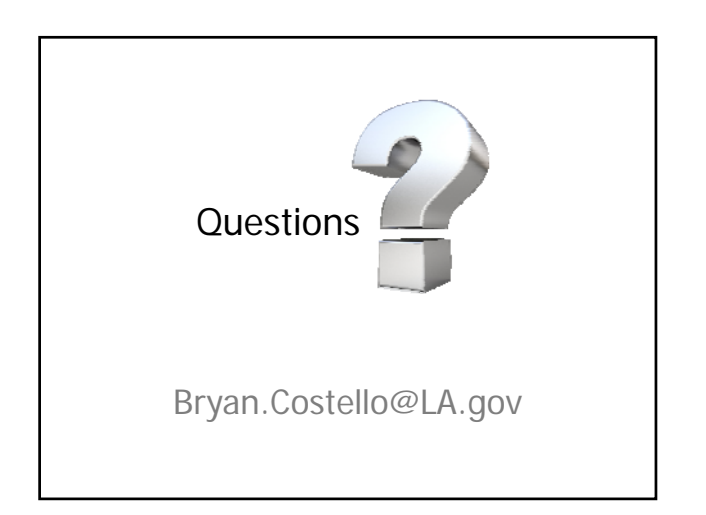